#### **ITUEvents**

## ITU World Radiocommunication Seminar 2018

3-7 December 2018 Geneva, Switzerland

www.itu.int/go/ITU-R/WRS-18

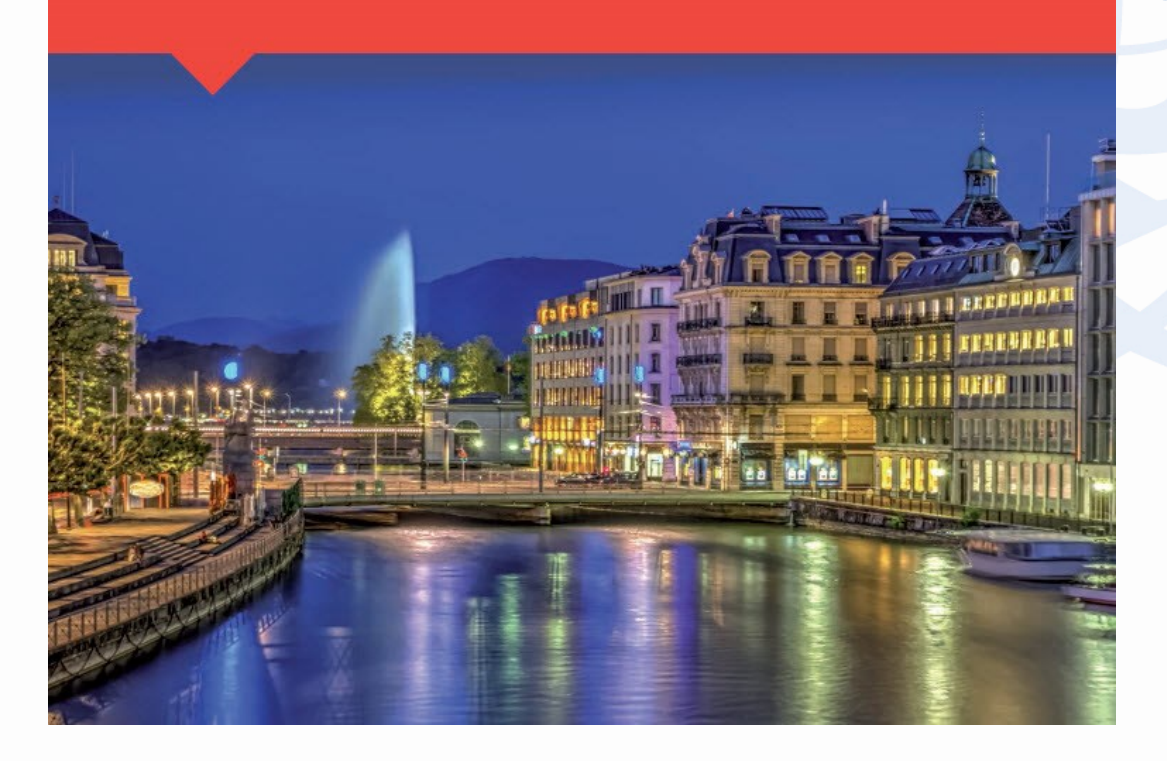

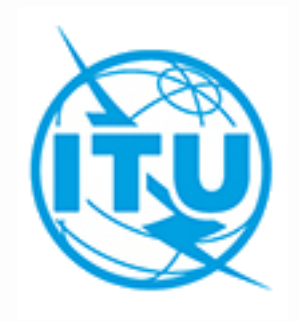

### Frequency Overlap to Establish Coordination Requirements

Cessy Karina BRSSDSSC

ITU HQ Geneva, 7 December, 2018

## Forms of Coordination

No.9.6:Before BiU or Notify in cases below shall effect coordination (No.9.27/AP 5 -Table 5-1)

| Cases                                                                                                    | Provision          |
|----------------------------------------------------------------------------------------------------|--------------------|
| GSO to GSO                                                                                                    | 9.7, Art7 AP30/30A |
| Certain ES of GSO to NGSO                                                                                                    | 9.7A               |
| NGSO to Certain ES of GSO                                                                                                    | 9.7B               |
| BSS (GSO/NGSO) to Terrestrial Services                                                                                           | 9.11, Res.539      |
| NGSO to NGSO                                                                                                    | 9.11A/9.12         |
| NGSO to GSO                                                                                                    | 9.11A/9.12A        |
| GSO to NGSO                                                                                                    | 9.11A/9.13         |
| NGSO/GSO to Terrestrial Services                                                                                                 | 9.11A/9.14         |
| the requirement to seek the <u>agreement</u> of other<br>administrations is included in a footnote to the Table of<br>Allocation | 9.21 A/B/C         |

## Frequency Overlap with Space Services Exercises

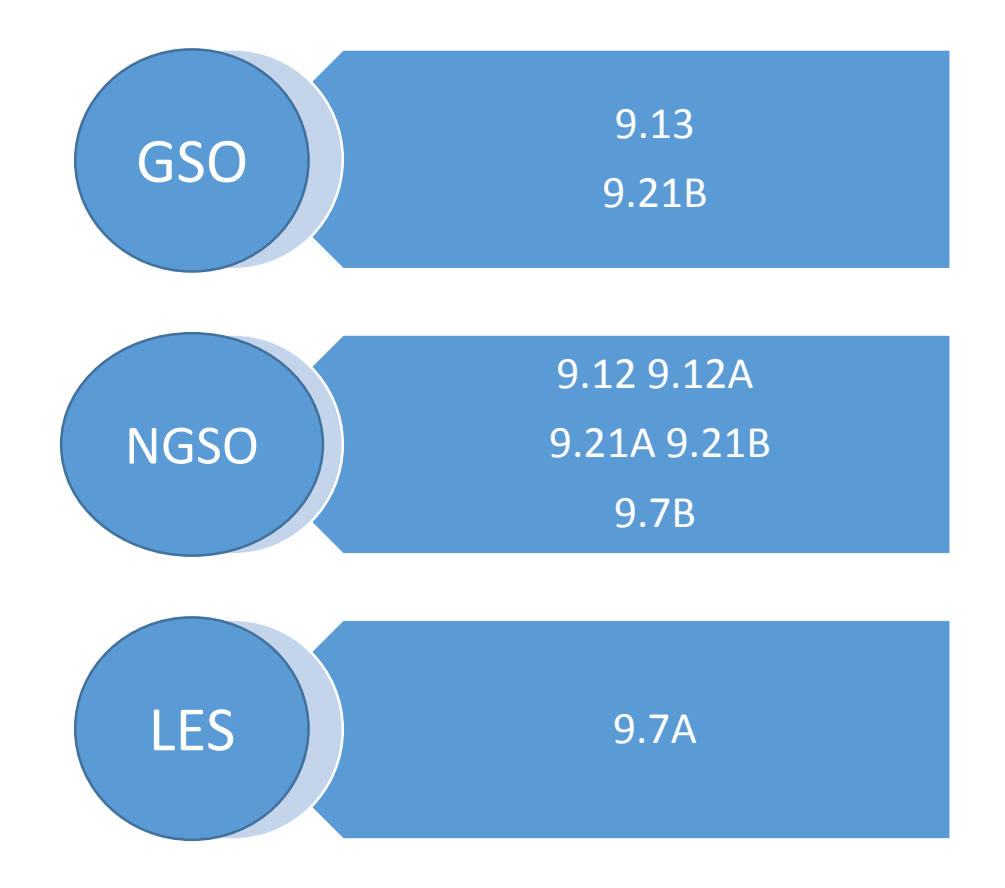

# BRS-SIS SpaceQry

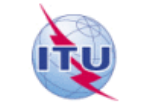

### Space Information System (SNS v8)

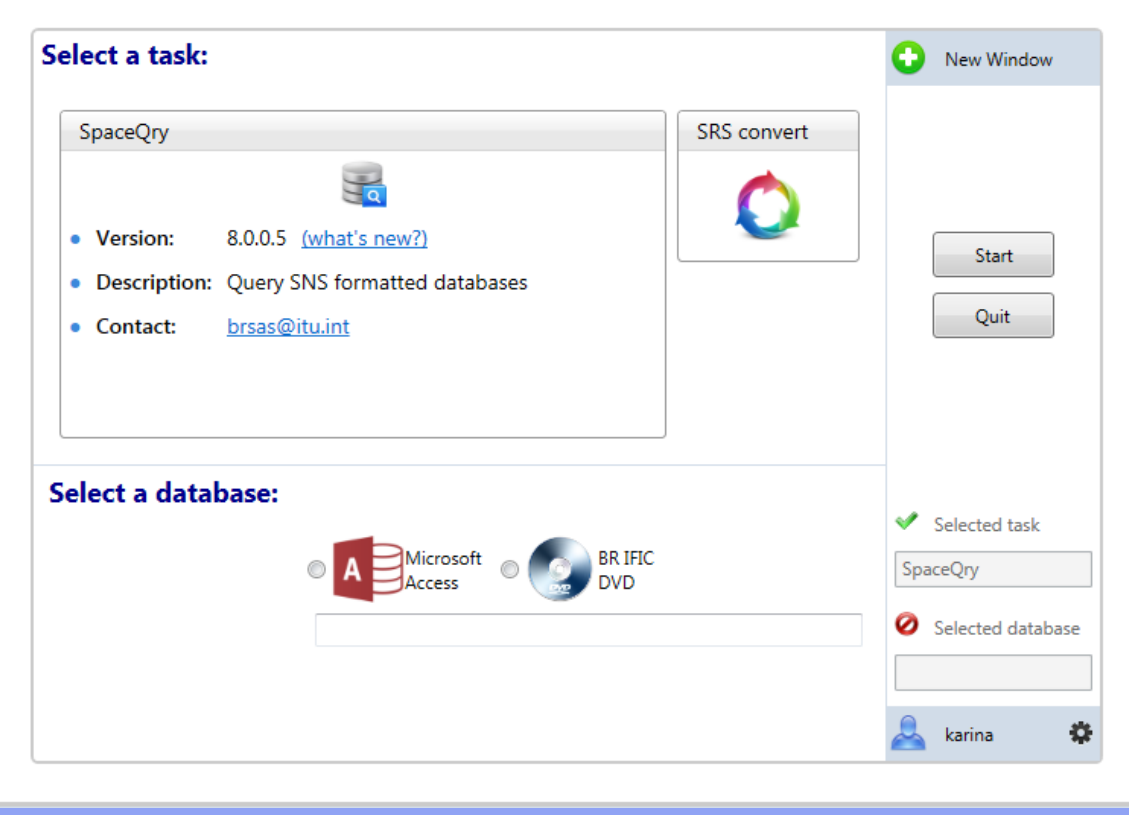

### https://www.itu.int/en/ITU-R/software/Pages/brsis.aspx

#### BR-SIS - BR Space Information System

Following RAG recommendations, the BR Space Information System (BR-SIS) has been designed and developed by the BR.

All BR Soft applications will be rewritten in the BR Space Information System following the established architecture. The aim is to build one single user interface that will integrate in the future all BR Space services.

This system will provide a rich end-user experience, a common look and feel in all BR applications, a gain in term of training and productivity.

The first BR application to be integrated in the BR-SIS, is **SpaceQry**. Others BR applications will come little by little. The second BR application to be integrated in the BR-SIS v8, is **SRSConvert**. It will provide you the facility to convert SNS v7 databases to v8.

#### Installation file

- The installation file below is a self-extracting setup file.
- . To download and install BR-SIS software, click on the link and save the file to a temporary directory on your PC
- After downloading the file, you should then run the file (by double-clicking on it from Windows Explorer, etc.); this will decompress the installation files into a temporary directory on your hard disk, and then automatically execute the setup procedure

Note: The BR-SIS installation is also available on BR IFIC DVD.

| D٥١      | wnload                | Description                       | Size    | Date             |
|----------|-----------------------|-----------------------------------|---------|------------------|
| ≛        | Install_BR-SIS_v8.exe | Installation file Version 8.0.1.5 | 145 MB  | 19 February 2018 |
| <u>+</u> | Install_BR-SIS.exe    | Installation file Version 7.0.0.2 | 86.1 MB | 26 May 2016      |
| <u>+</u> | What's new            | What's new in BR-SIS              | 94.1 kB | 19 February 2018 |
| <u>+</u> | Presentation WRS2014  | Presentation WRS2014              | 1.16 MB | 21 November 2014 |

License Agreement

## Setup SpaceQry

- Select "SpaceQry"
   Select a database
- Select Microsoft access
  Browse and Find the directory where
  "srs\_all.mdb" is located
- 3. Click Start

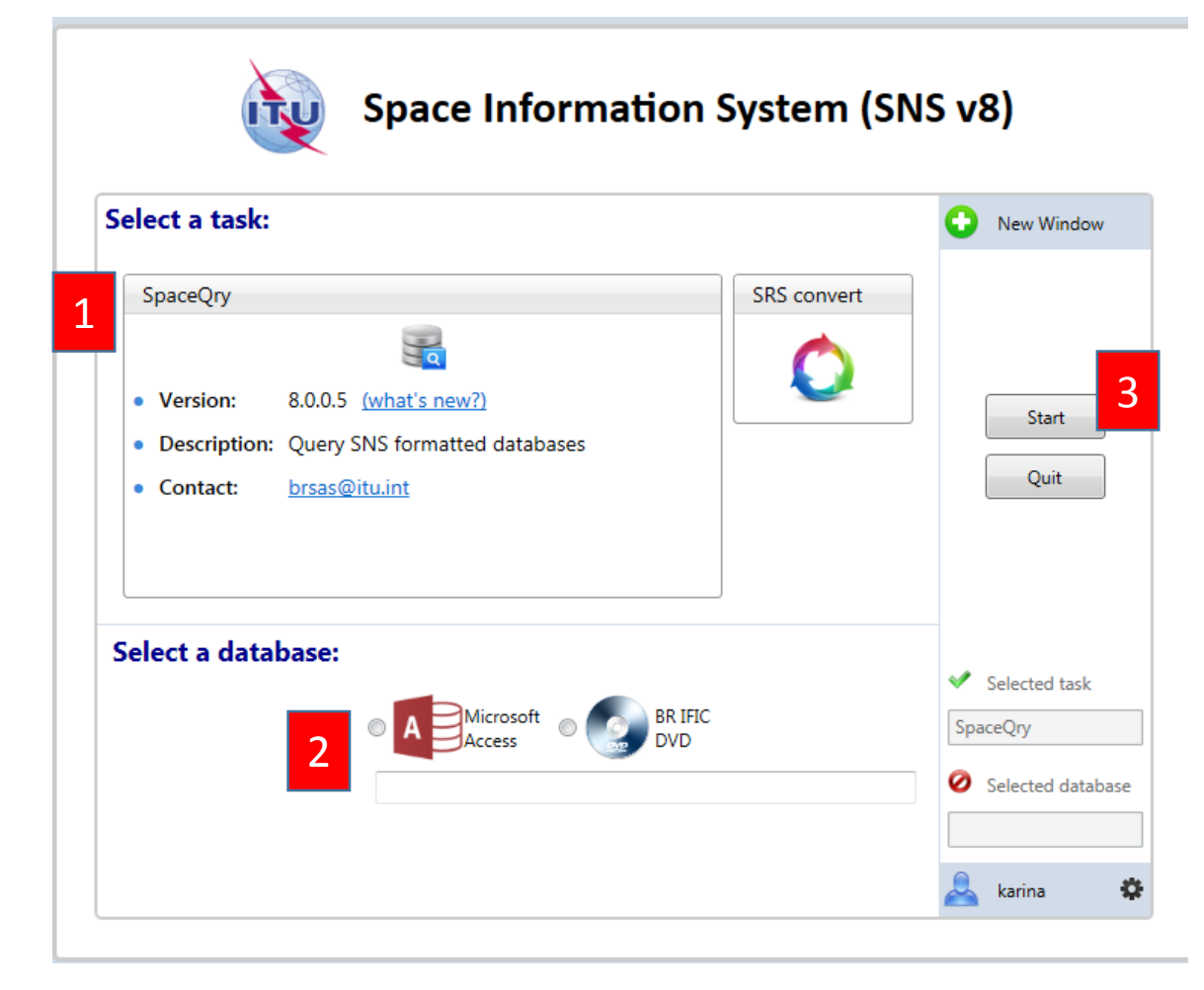

Note: in USB Key, the srs\_all database is in this directory: D:\BRIFIC-2884\Space\Databases\_v8\SRS\_Data, under the name srs2884\_part1of2.mdb

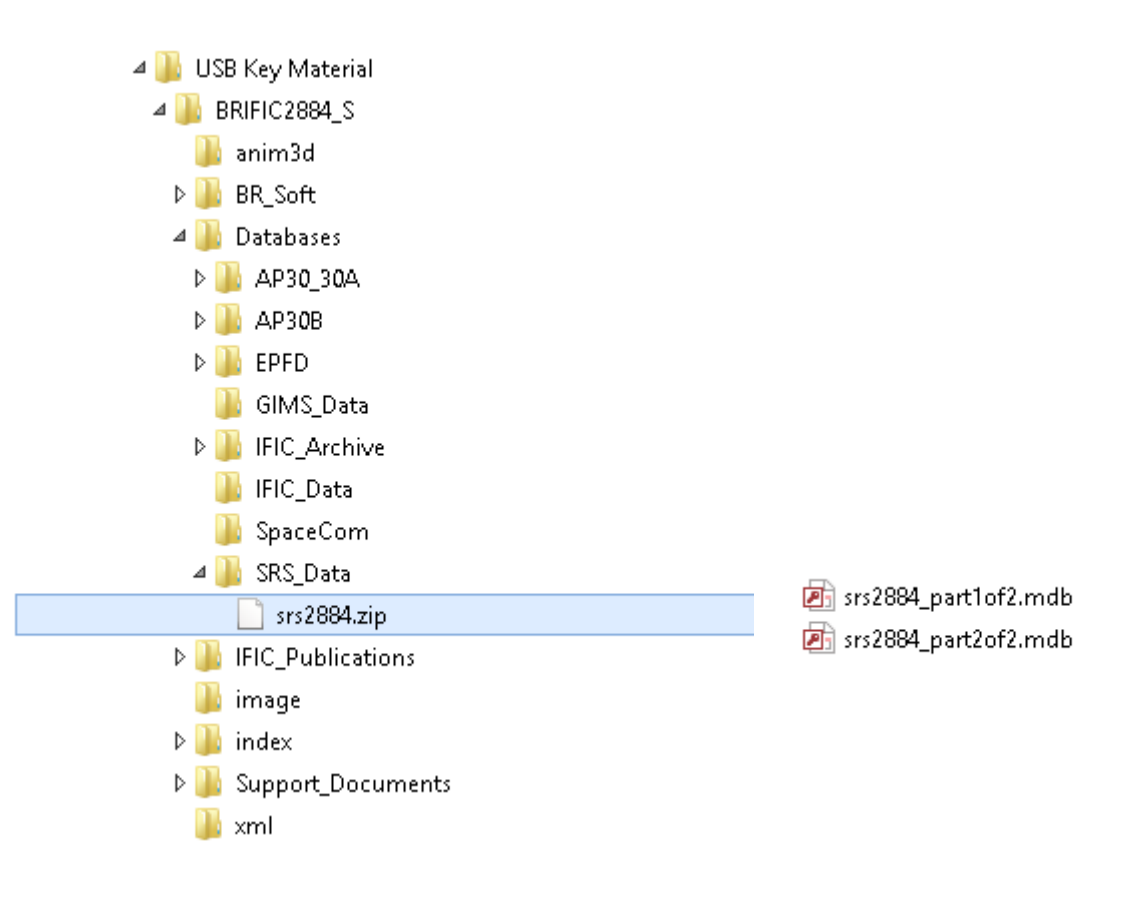

## **Overlap Tab**

Select Overlap query To identify which networks contain frequency which overlap a given frequency band or group of bands

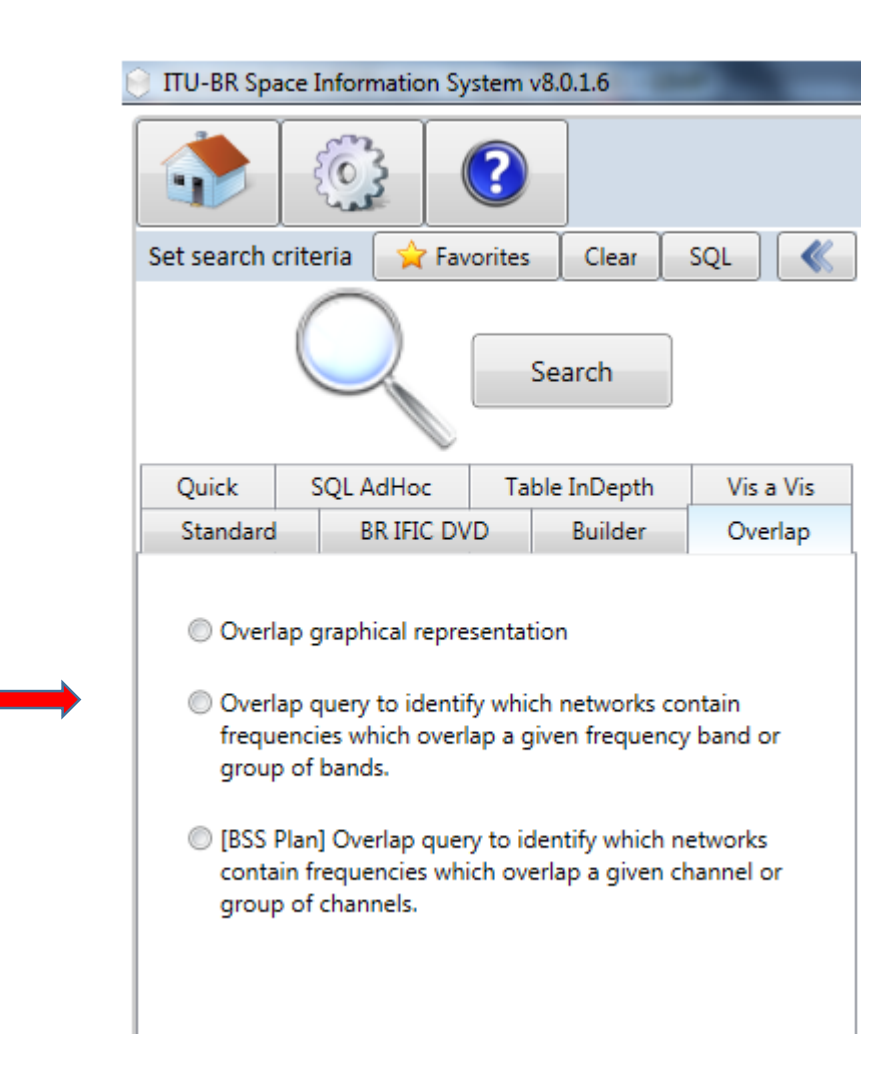

## Exercise 1

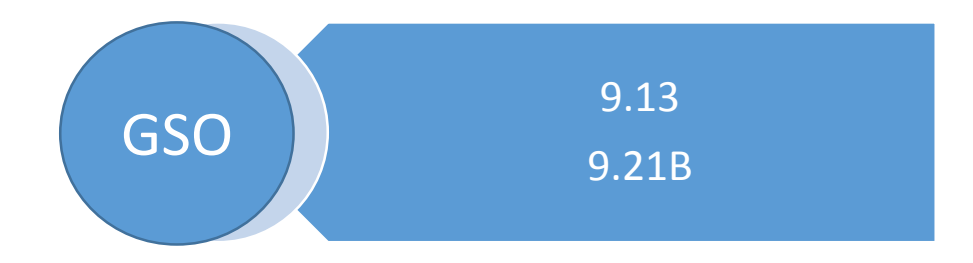

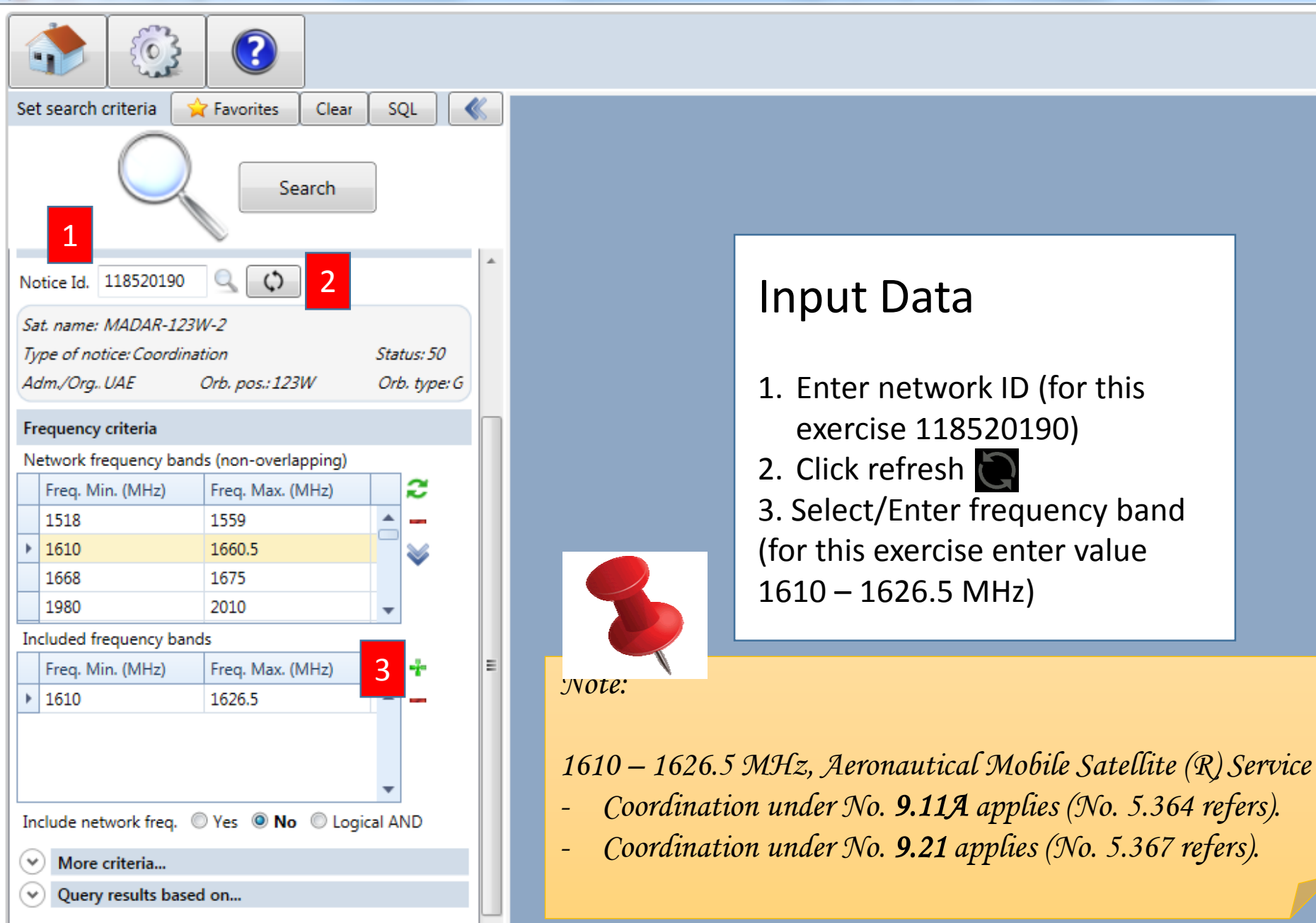

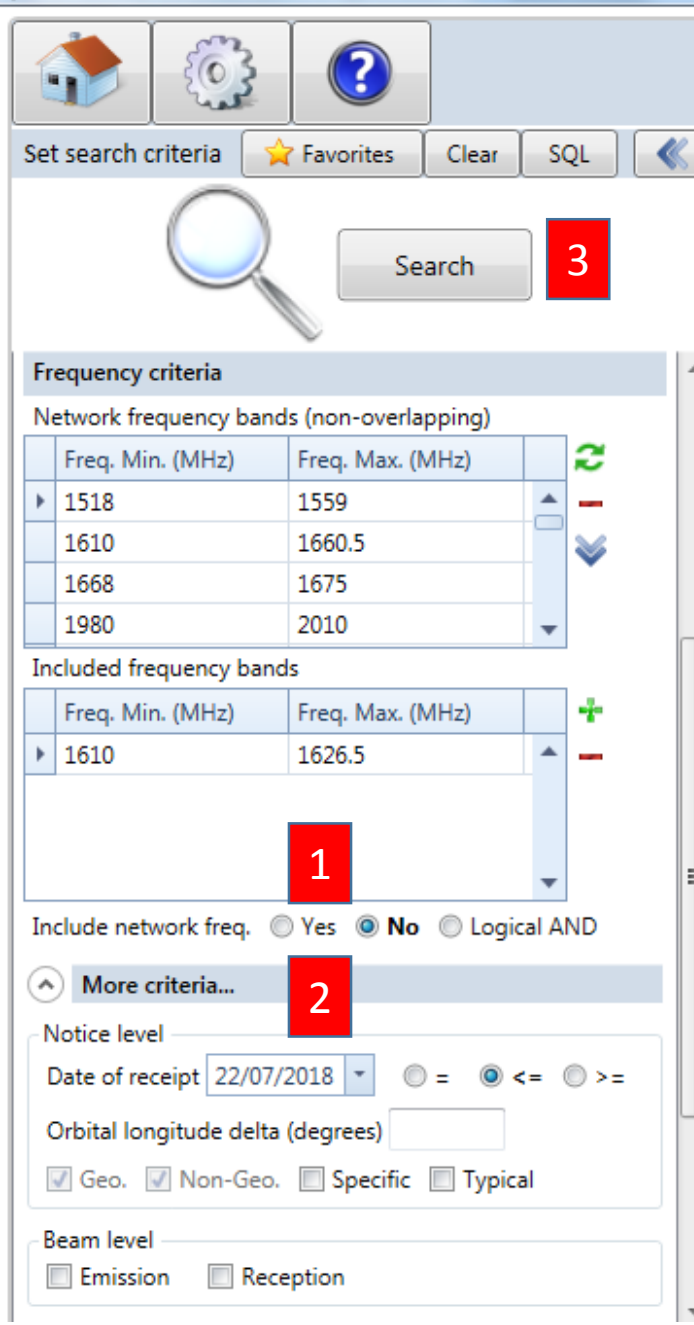

### Input Data

- Include network freq, Select "No"
- 2. Enter Date of receipt
   (for this exercise: <= 22/07/2018)</li>
   3. Click Search

|                      |                    |             | Select for Data Grid Setting |          |                        |                      |             |         |     |  |  |  |  |  |
|----------------------|--------------------|-------------|------------------------------|----------|------------------------|----------------------|-------------|---------|-----|--|--|--|--|--|
| Set search criteria  | 🚖 Favorites        | Clear S     | QL                           | <b>《</b> | Overlap                | Verlap               |             |         |     |  |  |  |  |  |
| $\cap$               |                    |             |                              |          | Results: 186 rows foun | d in srs_all.mdb Exp | ort 📄 🚖 SQL | Y 🗐 🔍 🗄 |     |  |  |  |  |  |
|                      | 2 Sear             | ch          |                              |          | Type_of_notice         | ntc_id               | ntc_type    | prov    | adm |  |  |  |  |  |
| $\sim$               |                    |             |                              |          | Coordination           | 105520076            | G           | 9.6     | ARS |  |  |  |  |  |
|                      |                    |             |                              |          | Coordination           | 117520218            | G           | 9.6     | ARS |  |  |  |  |  |
| Frequency criteria   |                    |             |                              | ^        | Coordination           | 117520216            | G           | 9.6     | ARS |  |  |  |  |  |
| Network frequency b  | ands (non-overlapp | oing)       |                              |          | Coordination           | 117520215            | G           | 9.6     | ARS |  |  |  |  |  |
| Freq. Min. (MHz)     | Freq. Max. (MF     | lz)         | 2                            |          | Coordination           | 117520217            | G           | 9.6     | ARS |  |  |  |  |  |
| 1518                 | 1559               | <b></b>     | -                            |          | Notification           | 104500283            | G           | 11.2    | AUS |  |  |  |  |  |
| 1610                 | 1660.5             |             | $\geq$                       |          | Notification           | 108512011            | G           | 11.2    | AUS |  |  |  |  |  |
| 1668                 | 1675               |             |                              |          | Due diligence          | 98590535             | G           | RS49    | AUS |  |  |  |  |  |
| 1980                 | 2010               | -           |                              |          | Coordination           | 91980032             | G           | RR1060  | AUS |  |  |  |  |  |
| Included frequency b | bands              |             | _                            |          | Notification           | 302512001            | G           | RR1488  | AUS |  |  |  |  |  |
| Freq. Min. (MHz)     | Freq. Max. (MH     | Hz)         | +                            |          | Notification           | 100500300            | G           | 11.2    | AUS |  |  |  |  |  |
| 1610                 | 1626.5             |             | -                            |          | Notification           | 306512027            | G           | 11.2    | AUS |  |  |  |  |  |
|                      |                    |             |                              |          | Due diligence          | 98590529             | G           | RS49    | AUS |  |  |  |  |  |
|                      |                    |             |                              |          | Coordination           | 95520151             | G           | RR1060  | CHN |  |  |  |  |  |
|                      |                    | -           |                              | =        | Notification           | 107500480            | G           | 11.2    | CHN |  |  |  |  |  |
| Include network frea | . 🔘 Yes 🔘 No 🔇     | D Logical A | ND                           |          | Notification           | 103500422            | G           | 11.2    | CHN |  |  |  |  |  |
|                      |                    |             |                              | _ []     | Notification           | 109500876            | G           | 11.2    | CHN |  |  |  |  |  |
| More criteria        |                    |             |                              |          | Due diligence          | 98590499             | G           | RS49    | CHN |  |  |  |  |  |
| Notice level         |                    |             |                              |          | Coordination           | 95520152             | G           | RR1060  | CHN |  |  |  |  |  |
| Date of receipt 22/  | /07/2018 💌 🔘 =     | . () <=     | ◎ >=                         |          | Notification           | 103500423            | G           | 11.2    | CHN |  |  |  |  |  |
| Orbital longitude de | elta (degrees)     |             |                              |          | Notification           | 109500877            | G           | 11.2    | CHN |  |  |  |  |  |
| Geo. Non-G           | an Specific I      | Typical     |                              |          | Notification           | 107500479            | G           | 11.2    | CHN |  |  |  |  |  |
| Geo. Minon-G         | ieo. E specific E  | зтурісаі    |                              |          | •                      |                      |             |         |     |  |  |  |  |  |
| Beam level           |                    |             |                              |          |                        |                      |             |         |     |  |  |  |  |  |
| Emission             | Reception          |             |                              |          | Description of c       | olumn'Type of notic  | ce'         |         |     |  |  |  |  |  |
|                      |                    |             |                              |          |                        |                      |             |         |     |  |  |  |  |  |

## Data Grid Settings

- 1. Select "Filter DropDown Lists"
- 2. Select Checked
- 3. Select "Save changes and close"

| Settings              |                                                                                                    |                                                                 |
|-----------------------|----------------------------------------------------------------------------------------------------|-----------------------------------------------------------------|
| Data (                | Grid Settings                                                                                                    | Restore default and close                                       |
| The Resul             | t Data Grid can be customized by activating or not the option:                                                               | Save changes and close                                          |
| Group Panel           | Regular and Checked Filter Dropdown Lists                                                                                    | 2                                                               |
| Automatic Filter Row  | Which option do you want to activate?  Regula                                                                                | ar   Checked                                                    |
| Filter DropDown Lists | The file days are been staded at the file                                                                                    |                                                                 |
| Best Fit Columns      | The filter dropdown can be represented as a regular list of i<br>checked list (multiple items can be selected/checked simult | items (one item at a time can be selected) or as a<br>aneously) |
| Report Template       | Regular Filter Dropdown List                                                                                                 | Checked Filter Dropdown List                                    |
| Report Page Setup     | adm. <sup>9</sup> ntwk o                                                                                                    | adm.                                                            |
|                       | INS (Blanks)                                                                                                    | AUS (Select All)                                                |
|                       | J AFS =                                                                                                    | AUS AIG                                                         |
|                       | ARS ARG                                                                                                    | AUS ARM                                                         |
|                       | CHN ARM                                                                                                    | B ARS                                                           |
|                       | CHN ARS                                                                                                    | AUS                                                             |
|                       | AUS                                                                                                    | AZE                                                             |
|                       | CHN AZE                                                                                                    | ■                                                               |
|                       |                                                                                                    |                                                                 |
|                       | CHN BEL                                                                                                    |                                                                 |
|                       | B PLP                                                                                                    | AUS BLK                                                         |
|                       | B BOI                                                                                                    | AUS BRU                                                         |
|                       | B BRU                                                                                                    | B BUI                                                           |
| 4                     |                                                                                                    | •                                                               |

|                         |                                         |                                    |             | Filter as                                             | necessary                                 | ,                                        |                        |            |          |      |  |  |  |
|-------------------------|-----------------------------------------|------------------------------------|-------------|-------------------------------------------------------|-------------------------------------------|------------------------------------------|------------------------|------------|----------|------|--|--|--|
|                         | Onl<br>Coc                              | l <mark>y "Noti</mark><br>ordinati | fica<br>on" | ition and                                             | \Only '                                   | <b>'N</b> "                              |                        |            |          |      |  |  |  |
| ITU-BR Space Informatio | TU-BR Space Information System v8.0.1.6 |                                    |             |                                                       |                                           |                                          |                        |            |          |      |  |  |  |
|                         |                                         |                                    |             |                                                       |                                           |                                          |                        |            |          |      |  |  |  |
| Set search criteria     | Favorites Clear                         | SQL                                | <b>«</b>    | Overlap                                               |                                           |                                          |                        |            |          |      |  |  |  |
| Q                       | Search                                  |                                    |             | Results: 26 rows found i Type_of_notice  Coordination | n srs_all.mdb Expo<br>ntc_id<br>112520031 | rt 📄 🚖 SQL<br>ntc_type <sup>9</sup><br>N | P 🛱 🔍 🛱<br>prov<br>9.6 | adm<br>CHN | ntwk_org | ctry |  |  |  |
| Frequency criteria      | Ť                                       |                                    |             | Notification                                          | 118500146                                 | N                                        | 11.2                   | CHN        |          |      |  |  |  |
| Network frequency band  | s (non-overlanning)                     |                                    |             | Coordination                                          | 110520285                                 | N                                        | 9.6                    | CHN        |          |      |  |  |  |
| Erea Min (MHz)          | Free Max (MHz)                          | ~                                  |             | Coordination                                          | 115520119                                 | N                                        | 9.6                    | D          |          |      |  |  |  |
| 1E10                    | 1EE0                                    |                                    |             | Coordination                                          | 115520048                                 | N                                        | 9.6                    | F          |          |      |  |  |  |
| 1610                    | 1660.5                                  |                                    |             | Coordination                                          | 115520171                                 | N                                        | 9.6                    | F          |          |      |  |  |  |
| 1669                    | 1675                                    | - ×                                |             | Coordination                                          | 116520228                                 | N                                        | 9.6                    | F          |          |      |  |  |  |
| 1668 1675               |                                         |                                    |             | Coordination                                          | 117520372                                 | N                                        | 9.6                    | F          |          |      |  |  |  |
| 1900                    | 2010                                    | •                                  |             | Coordination                                          | 117520487                                 | N                                        | 9.6                    | F          |          |      |  |  |  |
| Included frequency band | 5                                       |                                    |             | Coordination                                          | 117520492                                 | N                                        | 9.6                    | F          |          |      |  |  |  |
| Freq. Min. (MHz)        | Freq. Max. (MHz)                        | -                                  |             | Coordination                                          | 110520102                                 | N                                        | 9.6                    | F          |          |      |  |  |  |
| 1610                    | 1626.5                                  | <b>^</b>                           |             | Notification                                          | 115500121                                 | N                                        | 11.2                   | F          |          |      |  |  |  |
|                         |                                         |                                    |             | Notification                                          | 318500086                                 | N                                        | 11.2                   | F          |          |      |  |  |  |
|                         |                                         |                                    |             | Notification                                          | 116512040                                 | N                                        | 11.2                   | F          |          |      |  |  |  |
|                         |                                         | •                                  | =           | Coordination                                          | 116520407                                 | N                                        | 9.6                    | HOL        |          |      |  |  |  |
| Include network freq.   | ) Yes 🔘 No 🔘 Logie                      | cal AND                            |             | Coordination                                          | 116520069                                 | N                                        | 9.6                    | LUX        |          |      |  |  |  |
| A More criteria         |                                         |                                    |             | Notification                                          | 90504410                                  | N                                        | RR1488                 | RUS        |          |      |  |  |  |
|                         |                                         |                                    |             | Notification                                          | 97500304                                  | N                                        | 11.2                   | RUS        |          |      |  |  |  |
| Notice level            |                                         |                                    |             | Coordination                                          | 116520443                                 | N                                        | 9.6                    | SLM        |          |      |  |  |  |
| Date of receipt 22/07/2 | 2018 💌 🔘 = 🔘 <                          | <= ())>=                           |             | Coordination                                          | 92520145                                  | N                                        | 9.6                    | USA        |          |      |  |  |  |
| Orbital longitude delta | (degrees)                               |                                    |             | Notification                                          | 318512001                                 | N                                        | 11.2                   | USA        |          |      |  |  |  |
| Geo. 🔽 Non-Geo.         | Specific Typic                          | al                                 |             | Notification                                          | 95500672                                  | N                                        | 11.2                   | USA        |          |      |  |  |  |
|                         | /                                       |                                    |             |                                                       |                                           | 11/1                                     |                        |            |          |      |  |  |  |
| Beam level              |                                         |                                    |             | ✓ [Type_of_notice] In ('0)                            | Coordination', 'Notifica                  | ition') And [ntc_type]                   | In ('N') +             |            |          |      |  |  |  |
| Emission Rece           | ption                                   |                                    | -           | Description of co                                     | lumn 'Type_of_notic                       | e'                                       |                        |            |          |      |  |  |  |

### List of Administrations under 9.13 and 9.21/B: CHN, D, F, HOL, LUX, RUS, SLM, USA

| ITU-BR Space Information System v8 | 3.0.1.6 |                                                                                                    |   |             |                     |                           |                          |                       |     |          |      |
|------------------------------------|---------|----------------------------------------------------------------------------------------------------|---|-------------|---------------------|---------------------------|--------------------------|-----------------------|-----|----------|------|
| ۲                                  |         |                                                                                                    |   |             |                     |                           |                          |                       |     |          |      |
| Set search criteria 🙀 Favorites    | Clear   | SQL                                                                                                    |   | Overlap     |                     |                           |                          |                       |     |          |      |
| $\cap$                             |         |                                                                                                    |   | Results: 20 | 5 rows found        | in srs_all.mdb Expo       | rt 🗎 🚖 SQL '             | 9 <b>=</b> Q <b>=</b> | 1   |          |      |
|                                    | earch   |                                                                                                    |   | Type_of     | notice <sup>9</sup> | ntc_id                    | ntc_type 🕈               | prov                  | adm | ntwk_org | ctry |
|                                    |         | J                                                                                                    |   | Coordin     | ation               | 112520031                 | N                        | 9.6                   | CHN |          |      |
|                                    |         |                                                                                                    |   | Notifica    | tion                | 118500146                 | N                        | 11.2                  | CHN |          |      |
| Frequency criteria                 |         |                                                                                                    | * | Coordin     | ation               | 110520285                 | N                        | 9.6                   | CHN |          |      |
| Network frequency bands (non-overl | apping) |                                                                                                    |   | Coordin     | ation               | 115520119                 | N                        | 9.6                   | D   |          |      |
| Freq. Min. (MHz) Freq. Max.        | (MHz)   | 2                                                                                                    |   | Coordin     | ation               | 115520048                 | N                        | 9.6                   | F   |          |      |
| 1518 1559                          |         | <u>-</u>                                                                                                    |   | Coordin     | ation               | 115520171                 | Ν                        | 9.6                   | F   |          |      |
| 1610 1660.5                        |         | $\sim$                                                                                                    |   | Coordin     | ation               | 116520228                 | N                        | 9.6                   | F   |          |      |
| 1668 1675                          |         |                                                                                                    |   | Coordin     | ation               | 117520372                 | N                        | 9.6                   | F   |          |      |
| 1980 2010                          |         | -                                                                                                    |   | Coordin     | ation               | 117520487                 | N                        | 9.6                   | F   |          |      |
| Included frequency bands           |         |                                                                                                    |   | Coordin     | ation               | 117520492                 | N                        | 9.6                   | F   |          |      |
| Freq. Min. (MHz) Freq. Max. (      | (MHz)   | +                                                                                                    |   | Coordin     | ation               | 110520102                 | N                        | 9.6                   | F   |          |      |
| 1610 1626.5                        |         | <b>^</b>                                                                                                    |   | Notifica    | tion                | 115500121                 | N                        | 11.2                  | F   |          |      |
|                                    |         |                                                                                                    |   | Notifica    | tion                | 318500086                 | N                        | 11.2                  | F   |          |      |
|                                    |         |                                                                                                    |   | Notifica    | tion                | 116512040                 | N                        | 11.2                  | F   |          |      |
|                                    |         | -                                                                                                    | Ξ | Coordin     | ation               | 116520407                 | N                        | 9.6                   | HOL |          |      |
| Include network freq. 🔘 Yes 💿 No   | D Cogic | al AND                                                                                                    |   | Coordin     | ation               | 116520069                 | N                        | 9.6                   | LUX |          |      |
|                                    |         |                                                                                                    |   | Notifica    | tion                | 90504410                  | N                        | RR1488                | RUS |          |      |
| More criteria                      |         |                                                                                                    |   | Notifica    | tion                | 97500304                  | N                        | 11.2                  | RUS |          |      |
| Notice level                       |         |                                                                                                    |   | Coordin     | ation               | 116520443                 | N                        | 9.6                   | SLM |          |      |
| Date of receipt 22/07/2018 🔹 🤇     | ) = 🔘 < | =                                                                                                    |   | Coordin     | ation               | 92520145                  | N                        | 9.6                   | USA |          |      |
| Orbital longitude delta (degrees)  |         |                                                                                                    |   | Notifica    | tion                | 318512001                 | N                        | 11.2                  | USA |          |      |
| Geo. Non-Geo. Specific             | Tvpica  | al de la companya de la companya de la companya de la companya de la companya de la companya de la companya de |   | Notifica    | tion                | 95500672                  | N                        | 11.2                  | USA |          |      |
|                                    |         |                                                                                                    |   | •           |                     |                           | 1111                     |                       |     |          |      |
| Beam level                         |         |                                                                                                    |   | 🗹 [Туре_    | of_notice] In ('    | 'Coordination', 'Notifica | ation') And [ntc_type] I | in ('N') +            |     |          |      |
| Emission Reception                 |         |                                                                                                    |   | De          | scription of co     | olumn 'Type_of_notic      | e'                       |                       |     |          |      |

### **List of Satellite Networks**

| BR Space Information | on System v8.0.1.6   |      |      |          |              |                          |                           |                           |            |             |         |                 |
|----------------------|----------------------|------|------|----------|--------------|--------------------------|---------------------------|---------------------------|------------|-------------|---------|-----------------|
|                      | 2                    |      |      |          |              |                          |                           |                           |            |             |         |                 |
| earch criteria 🛛     | Favorites Clear      | s    | 2L   | <b>«</b> | Ov           | erlap                    |                           |                           |            |             |         |                 |
|                      |                      |      |      |          | Resi         | ults: 26 rows found in   | srs all.mdb Export        | 🖹 🏡 sol 🕈                 |            |             |         |                 |
|                      | Canada               |      |      |          |              | adm                      | ntuk ora                  | day and the second        |            | wic no      | atf rea | cat name        |
| Search               |                      |      |      |          |              |                          | ntwk_org                  | cuy                       | 18.02.2012 | wic_no 2741 | nu_rsn  |                 |
|                      |                      |      |      |          | Ľ-           | CHN                      |                           |                           | 16.02.2012 | 2/41        | N       | COMPASS-IGSO    |
| uency criteria       |                      |      |      | *        |              | CHN                      |                           |                           | 06.07.2016 | 20/9        | N C     | COMPASS-IGSO    |
| ork frequency band   | ds (non-overlapping) |      |      |          |              |                          |                           |                           | 10.02.2016 | 2041        | C C     | COUPER 2        |
| eg. Min. (MHz)       | Freq. Max. (MHz)     |      | 2    |          |              | С<br>С                   |                           |                           | 25.02.2015 | 2042        | C C     | AST NG C 1      |
| 518                  | 1559                 |      |      |          |              | r<br>c                   |                           |                           | 19.00.2015 | 2032        | c<br>c  | ASTING C 2      |
| 510                  | 1660.5               |      | ~    |          |              | r<br>F                   |                           |                           | 20.06.2016 | 2027        | c       | AST-NG-C-2      |
| 568                  | 1675                 |      | ~    |          |              | F                        |                           |                           | 05 10 2017 | 2052        | c       | AST-NG-C-4      |
| 980                  | 2010                 | -    |      |          |              | F                        |                           |                           | 21 12 2017 | 2002        | c       | EB-SAT-LEO-1    |
| ded frequency band   | ds                   |      |      |          |              | F                        |                           |                           | 21.12.2017 | 2873        | c       | EB-SAT-LEO-1R   |
| rea. Min. (MHz)      | Freq. Max. (MHz)     |      | +    |          |              | F                        |                           |                           | 08.03.2010 | 2694        | c       | HIBLEO-X        |
| 510                  | 1626.5               |      | _    |          |              | F                        |                           |                           | 18.08.2015 | 2818        | N       | HIBLEO-X        |
|                      | 102003               |      |      |          |              | F                        |                           |                           | 24.04.2018 | 2872        | N       | HIBLEO-X        |
|                      |                      |      |      |          |              | F                        |                           |                           | 22.11.2016 | 2855        | N       | HIBLEO-X        |
|                      |                      | -    |      | =        |              | HOL                      |                           |                           | 29.12.2016 | 2864        | c       | HOL-MG-A006     |
| da natuark frag      | Vac 🔍 Na 🔍 Laai      |      |      |          |              | LUX                      |                           |                           | 29.02.2016 | 2842        | c       | CLEOSAT         |
| de network neq.      |                      |      |      |          |              | RUS                      |                           |                           | 04.11.1982 |             | N       | GLONASS         |
| More criteria        |                      |      |      |          |              | RUS                      |                           |                           | 30.03.2017 | 2873        | N       | GLONASS-M       |
| ice level            |                      |      |      |          |              | SLM                      |                           |                           | 30.12.2016 | 2864        | с       | SI-SAT-KURUKURU |
| e of receipt 22/07/  | 2018 🔹 🔘 = 🔘         | <= ( | ◎ >= |          |              | USA                      |                           |                           | 05.12.2012 | 2755        | с       | HIBLEO-2        |
| ital longitude delta | (degrees)            |      |      |          |              | USA                      |                           |                           | 05.06.2018 | 2876        | N       | HIBLEO-2        |
|                      |                      |      |      |          |              | USA                      |                           |                           | 22.12.2006 | 2823        | N       | HIBLEO-2        |
| Geo. 🔟 Non-Geo.      | эресітіс Пуріс       | al   |      |          | •            | (                        |                           |                           |            |             |         |                 |
| m level              |                      |      |      |          | $\checkmark$ | [Type_of_notice] In ('Co | ordination', 'Notificatio | on') And [ntc_type] In (' | N') -      |             |         |                 |
| Emission 📃 Rece      | eption               |      |      |          | 0            | Description of colu      | imn 'Type of notice'      |                           |            |             |         |                 |
|                      |                      |      |      | Ŧ        |              |                          |                           |                           |            |             |         |                 |

## Exercise 2

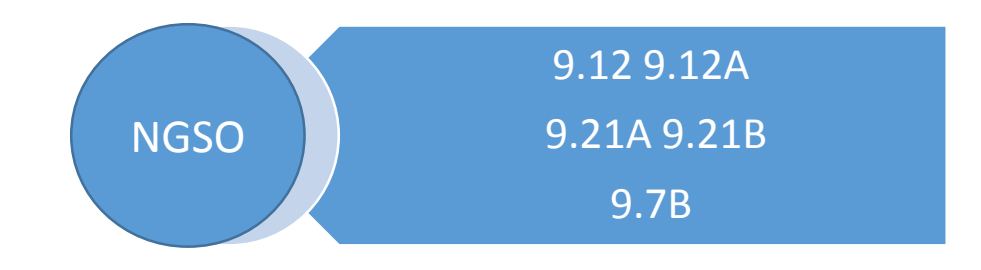

## Exercise 2-1

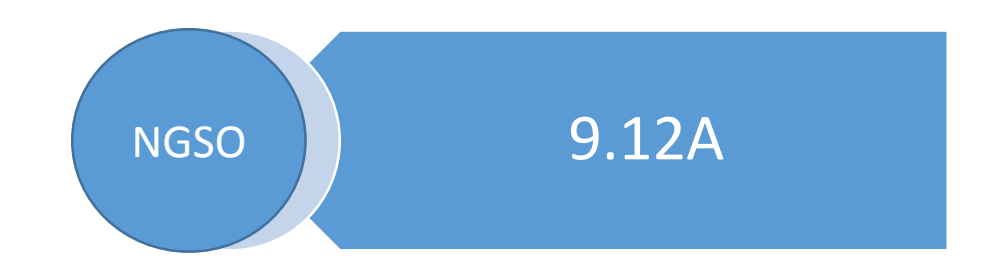

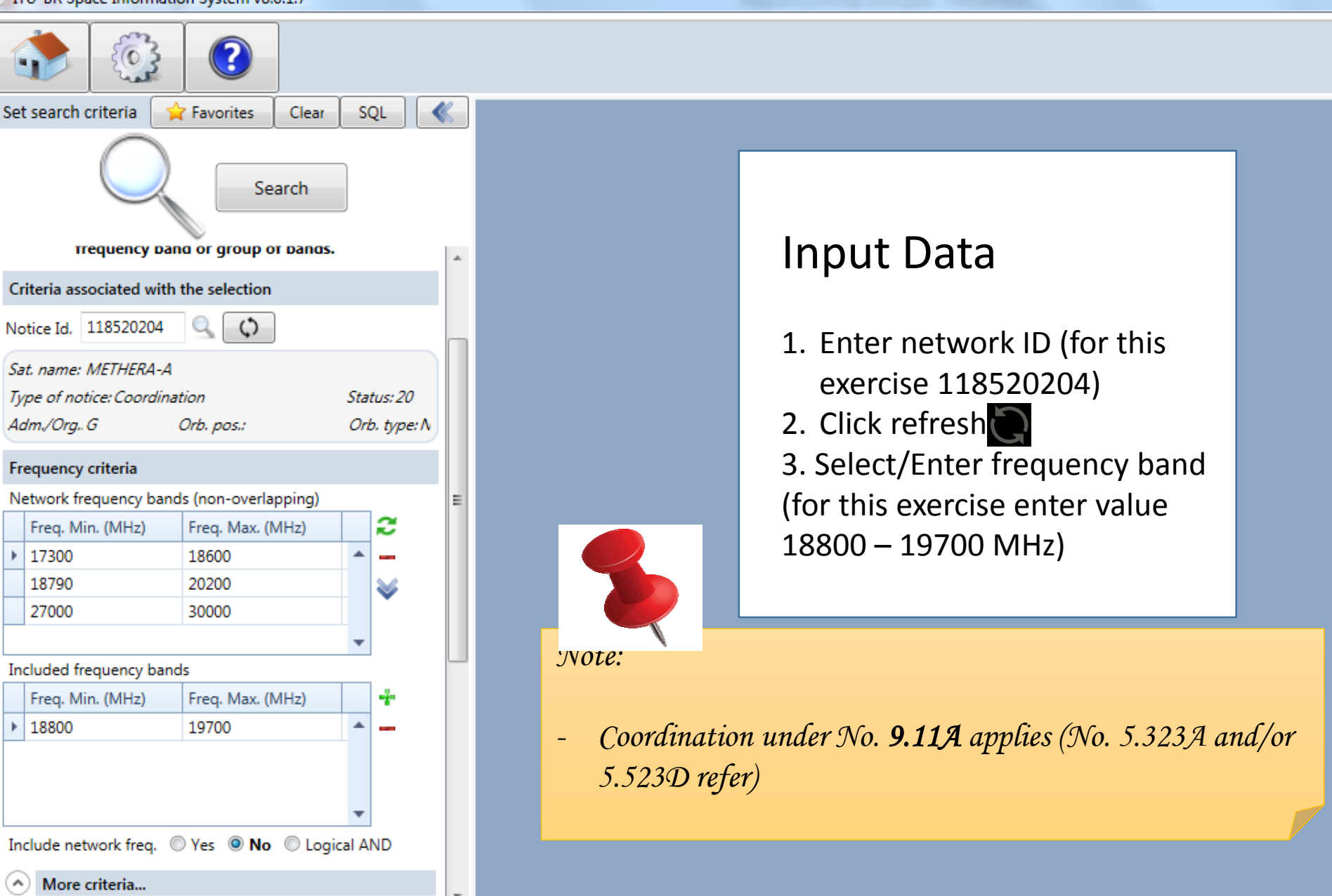

| Set search criteria                                                                                       | 🚖 Favorites                      | Clear                                   | SQL         |    |
|----------------------------------------------------------------------------------------------------|----------------------------------|-----------------------------------------|-------------|----|
| $\bigcirc$                                                                                                | Se                               | arch                                    |             |    |
| Included frequency b                                                                                      | ands                             |                                         | <b>—</b> .  | -  |
| Freq. Min. (MHz)                                                                                          | Freq. Max. (                     | MHz)                                    | - *         |    |
| Include network freq.<br>More criteria<br>Notice level<br>Date of receipt 01/                             | Yes No No 08/2018 •              | <ul> <li>Logic</li> <li>) = </li> </ul> | al AND      |    |
| Orbital longitude de                                                                                      | eo. 🔲 Specific                   | 🔲 Туріса                                | al          |    |
| Beam level                                                                                                | leception                        |                                         |             |    |
| Group level<br><i>Findings:</i> Favor<br><i>Publication:</i> BR IFI<br><i>Date of effective publicate</i> | able Unfav.<br>C No<br>rotection | Unspe                                   | ecified     | E  |
| Task: SpaceQry Dat                                                                                        | abase: C:\BR_SO                  | FT\SRS_DE                               | }\srs_all.m | db |

### Input Data

- Include network freq, Select "No"
- 2. Enter Date of receipt
   (for this exercise: 01/08/2018)
   3. Click Search

## RESULTS

| List of                                                                       | Ac   | d ministra                 | tions unde                           | r 9.12A:           |        |                   |              |
|-------------------------------------------------------------------------------|------|----------------------------|--------------------------------------|--------------------|--------|-------------------|--------------|
| ALG                                                                           | ΛΡ   |                            |                                      | C/ARR              | ΔΗς Δ  | 7F B              |              |
| ITU-BR Space Information System v8.0.1.8                                      |      |                            | I, ANS, AN                           | STAND,             | A03, P | <b>\_L, D,</b>    |              |
| 🚯 🔞 BLR,                                                                      | BO   | L, BUL,                    | CAN, CBG                             | , CHN,             | CLM, C | СΥР,              |              |
| Set search criteria 🙀 Favorites Char 201                                      | ┛, ſ | EvylapEGY, I               | : H, F, F/E                          | UI, GR             | C, HOL | , I, IND,         | ▼ X          |
| Search NS. I                                                                  | RN   | Results: 1,550 rows found  | in srs_all.mdb Export                |                    |        | Onthe way X. stry | d rcv        |
|                                                                               |      | Coordination               | 113520121 G                          | 9.6                | ALG    |                   | 29.05.2013   |
|                                                                               | N    | Latingation                |                                      |                    |        | 2                 | 17.05.2018   |
| Included frequency bands                                                      | , •• | Coordination               | 114520218 G                          | 9.6                | ALG    | <b>Y</b>          | 18.02.2015   |
| Freq. Min. (MHz) Freq. Max. (MHz)                                             |      | Coordination               | 113520066 G                          |                    | ARG    |                   | 27.03.2013   |
|                                                                               | , r  | Application                | <b>J, Utal</b> s KU                  | <b>5, KUS</b>      |        | <b>SUI</b> ,      | 27.05.2015   |
|                                                                               | 1    | Coordination               | 115520102 G                          | 9.6                | ARG    |                   | 27.05.2015   |
| ТНА                                                                           | TL   |                            |                                      | ΙΙ                 | ARG    |                   | 27.05.2015   |
|                                                                               |      | Coordination               | 11752022, G                          | 9.6                | ARG    |                   | 30.06.2017   |
| Include network freq. 🔘 Yes 💿 No 🔘 Logical AND                                |      | Coordination               | 113520013 G                          | 9.6                | ARM    |                   | 18.04.2013   |
| More criteria                                                                 |      | Coordination               | 117520084 G                          | 9.6                | ARS    |                   | 22.01.2017   |
| -Natica laval                                                                 |      | Coordination               | 117520085 G                          | 9.6                | ARS    |                   | 22.01.2017   |
|                                                                               |      | Coordination               | 105520072 G                          | 9.6                | ARS    | ARB               | 10.01.2012   |
|                                                                               |      | Notification               | 110500040 G                          | 11.2               | ARS    | ARB               | 10.01.2012   |
| Orbital longitude delta (degrees)                                             |      | Coordination               | 105520073 G                          | 9.6                | ARS    | ARB               | 16.06.2012   |
| 🕼 Geo. 📝 Non-Geo. 🔲 Specific 🔲 Typical                                        |      | Notification               | 111500061 G                          | 11.2               | ARS    | ARB               | 16.06.2012   |
|                                                                               |      | Notification               | 111512003 G                          | 11.2               | ARS    | ARB               | 03.05.2011   |
| Beam level                                                                    |      | Coordination               | 105520074 G                          | 9.6                | ARS    | ARB               | 17.05.2012   |
| Emission Reception                                                            |      | Notification               | 111500210 G                          | 11.2               | ARS    | ARB               | 04.01.2016   |
| Group level                                                                   |      | Notification               | 111500012 G                          | 11.2               | ARS    | ARB               | 29.01.2011   |
| Findings: 🔽 Favorable 🔽 Unfav. 🔽 Unspecified                                  |      | Coordination               | 105520076 G                          | 9.6                | ARS    | ARB               | 11.10.2006   |
| Dublication: PD IEIC No.                                                      |      | Notification               | 111500139 G                          | 11.2               | ARS    | ARB               | 17.05.2012   |
| Publication: BRIFIC NO                                                        |      | Coordination               | 109520112 G                          | 9.6                | ARS    | ARB               | 24.11.2015 🗸 |
| Date of effective protection                                                  |      | •                          |                                      |                    |        |                   | •            |
| Date 🔹 🔍 = 🔘 <= 🔘 >=                                                          |      | ☑ [Type_of_notice] In ('Co | oordination', 'Notification') And [n | c_type] In ('G') + |        |                   | 08           |
| Ouary require based on Task: SpaceQny Database: C:\BR_SOFT\SRS_DB\srs_all.mdb |      | C Description of colu      | umn 'Type_of_notice'                 |                    |        |                   | 18.42        |
|                                                                               | 8    | 🌌 💛 📱                      | Ë.                                   |                    |        | EN 🚎              | 10:45        |

## RESULTS

| ITU-BR Space Informat                     | tion System v8.          | 0.1.8                                                                                                    |            |      | and a little part of the second | Name 1                      | -                    |                       |          |        |            |                           |
|-------------------------------------------|--------------------------|----------------------------------------------------------------------------------------------------|------------|------|---------------------------------|-----------------------------|----------------------|-----------------------|----------|--------|------------|---------------------------|
|                                           | ?                        |                                                                                                    |            |      | Li                              | ist of Sat                  | ellite               | Network               | s        |        |            |                           |
| Set search criteria                       | 🚖 Favorites 🗌            | Clear                                                                                                    | SQL        |      | Overlap                         |                             | 1                    |                       |          |        |            | <b>▼</b> X                |
| $\cap$                                    |                          |                                                                                                    |            |      | Results: 1,550 rows foun        | d in srs_all.mdb Expo       | rt 🚔 🚖 SQI           | Y = Q =               |          |        |            |                           |
|                                           | Se                       | arch                                                                                                    |            |      | d_rcv                           | wic_no                      | ntf_rsn              | sat_name              | long_nom | st_cur | plan_id    | f_aa_type                 |
|                                           |                          |                                                                                                    |            |      | 29.05.2013                      | 2766                        | С                    | ALCOMSAT-24.8W        | -24.8    | 50     |            |                           |
|                                           |                          |                                                                                                    |            |      | 17.05.2018                      | 2873                        | N                    | ALCOMSAT-24.8W        | -24.8    | 20     |            |                           |
| Included frequency ban                    | nds                      |                                                                                                    | <b>.</b> . | *    | 18.02.2015                      | 2812                        | с                    | ALCOMSAT-27.6W        | -27.6    | 50     |            |                           |
| Freq. Min. (MHz)                          | Freq. Max. (N            | MHz)                                                                                                    | *          |      | 27.03.2013                      | 2762                        | с                    | ARSAT-D               | -81      | 50     |            |                           |
| 18800                                     | 19700                    |                                                                                                    | <b>^</b>   |      | 27.05.2015                      | 2818                        | С                    | ARSAT-F               | -91.5    | 50     |            |                           |
|                                           |                          |                                                                                                    |            |      | 27.05.2015                      | 2818                        | с                    | ARSAT-G               | -72      | 50     |            |                           |
|                                           |                          |                                                                                                    |            |      | 27.05.2015                      | 2818                        | с                    | ARSAT-H               | -38.5    | 50     |            |                           |
|                                           |                          |                                                                                                    | •          |      | 30.06.2017                      | 2877                        | с                    | ARSAT-M               | -81      | 50     |            |                           |
| Include network freq.                     | 🔘 Yes 🔘 No               | Content Content Con | AND        |      | 18.04.2013                      | 2762                        | с                    | ARMSAT1               | 71.4     | 50     |            |                           |
| More criteria                             |                          |                                                                                                    |            |      | 22.01.2017                      | 2869                        | с                    | S2                    | 37       | 50     |            |                           |
| Natice level                              |                          |                                                                                                    |            |      | 22.01.2017                      | 2869                        | С                    | S2-N                  | 41       | 50     |            |                           |
|                                           | V2010 - @                |                                                                                                    | 0.         |      | 21.09.2017                      | 2881                        | С                    | AUS-NBN-135E          | 135      | 50     |            |                           |
| Date of receipt 01/08                     | \$72018                  | ) =     ● <=                                                                                                    | ()>=       |      | 21.09.2017                      | 2881                        | С                    | AUS-NBN-142.5E        | 142.5    | 50     |            |                           |
| Orbital longitude delta                   | a (degrees)              |                                                                                                    |            |      | 21.09.2017                      | 2881                        | С                    | AUS-NBN-148E          | 148      | 50     |            |                           |
| 🗹 Geo. 📝 Non-Geo                          | o. 🔲 Specific            | Typical                                                                                                    |            |      | 18.05.2011                      | 2861                        | с                    | AUS-NBN-3             | 140      | 52     |            |                           |
|                                           |                          |                                                                                                    |            | - 11 | 29.09.2015                      | 2822                        | N                    | AUS-NBN-3             | 140      | 19     |            |                           |
| Beam level                                | contion                  |                                                                                                    |            |      | 10.02.2017                      | 2858                        | N                    | AUS-NBN-3             | 140      | 50     |            |                           |
| Emission Kee                              | ception                  |                                                                                                    |            |      | 18.05.2011                      | 2720                        | с                    | AUS-NBN-4             | 145      | 50     |            |                           |
| Group level                               |                          |                                                                                                    |            | - 1  | 20.02.2017                      | 2865                        | N                    | AUS-NBN-4             | 145      | 19     |            |                           |
| Findings: 📝 Favorab                       | ble 📝 Unfav.             | 🔽 Unspeci                                                                                                    | ified      |      | 17.09.2015                      | 2825                        | с                    | AUSSAT F 156E         | 156      | 50     |            |                           |
| Publication: BR IEIC                      | No                       |                                                                                                    |            |      | 17.09.2015                      | 2825                        | с                    | AUSSAT F 160E         | 160      | 50     |            |                           |
| Publication. Divisio                      |                          |                                                                                                    |            |      | 24.06.2003                      | 2788                        | С                    | DEF-R-SAT-4B 121      | 121      | 52     |            |                           |
| Date of effective pro                     | tection                  |                                                                                                    |            |      | •                               |                             |                      |                       |          |        |            | •                         |
| Date 💌                                    | ◎ = ◎ <                  | =                                                                                                    |            |      | ☑ [Type_of_notice] In ('C       | oordination', 'Notification | n') And [ntc_type] ] | In ('G') <del>-</del> |          |        |            | 08                        |
| Ouen: results has<br>Task: SpaceQry Datab | ad on<br>base: C:\BR_SOF | FT\SRS_DB\s                                                                                                    | srs_all.mo | db   | Description of col              | umn 'Type_of_notice'        |                      |                       |          |        |            |                           |
| 👌 🌔                                       |                          |                                                                                                    |            | L    | 孩 🜔 🚺                           | 2 w] 🛛                      |                      |                       |          |        | EN 🗃 🔺 🖿 🛱 | した<br>19:02<br>19/11/2018 |

- 0

## Exercise 2-2

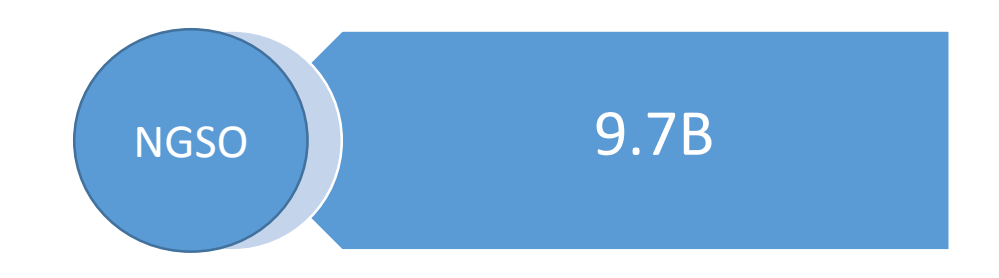

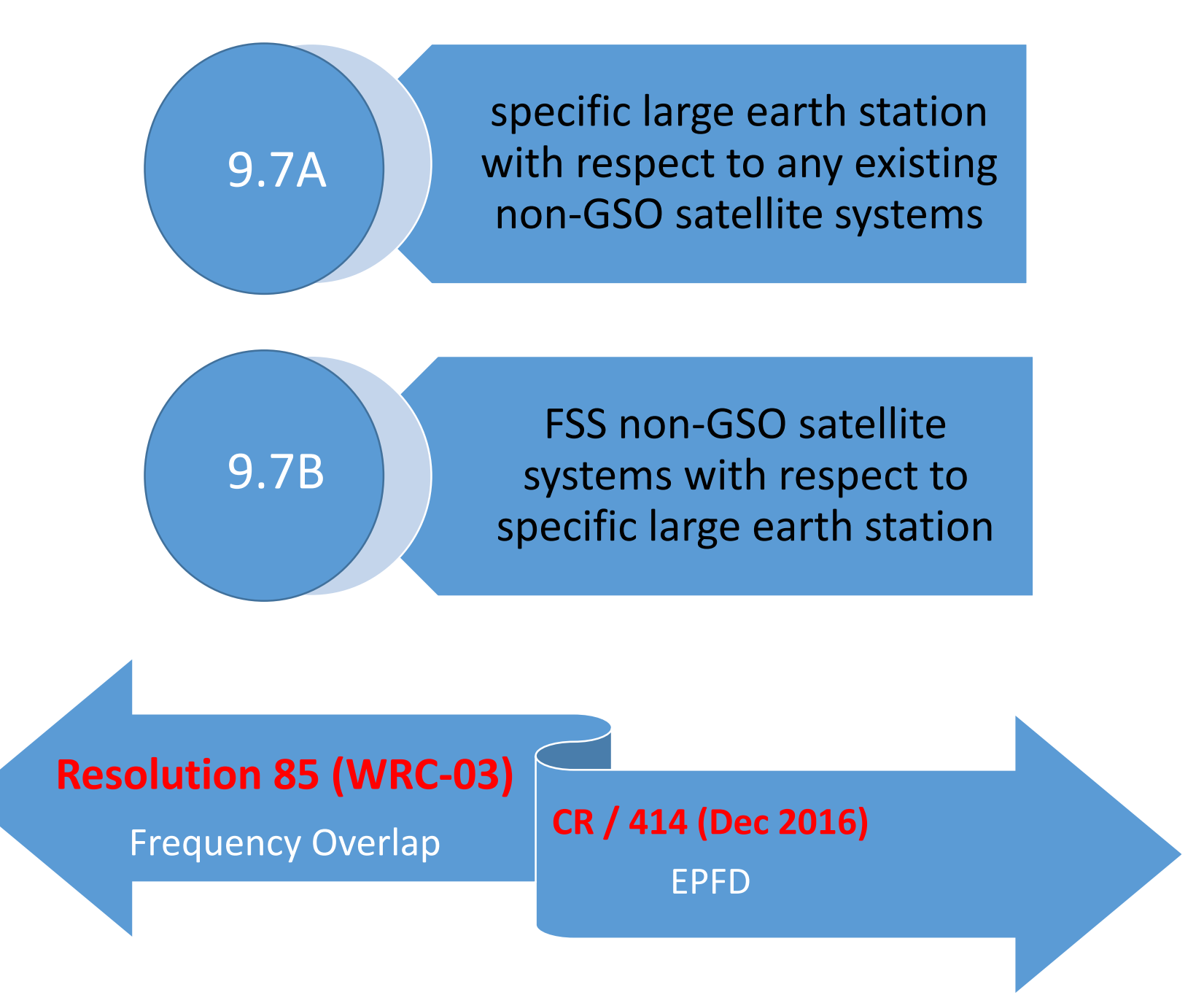

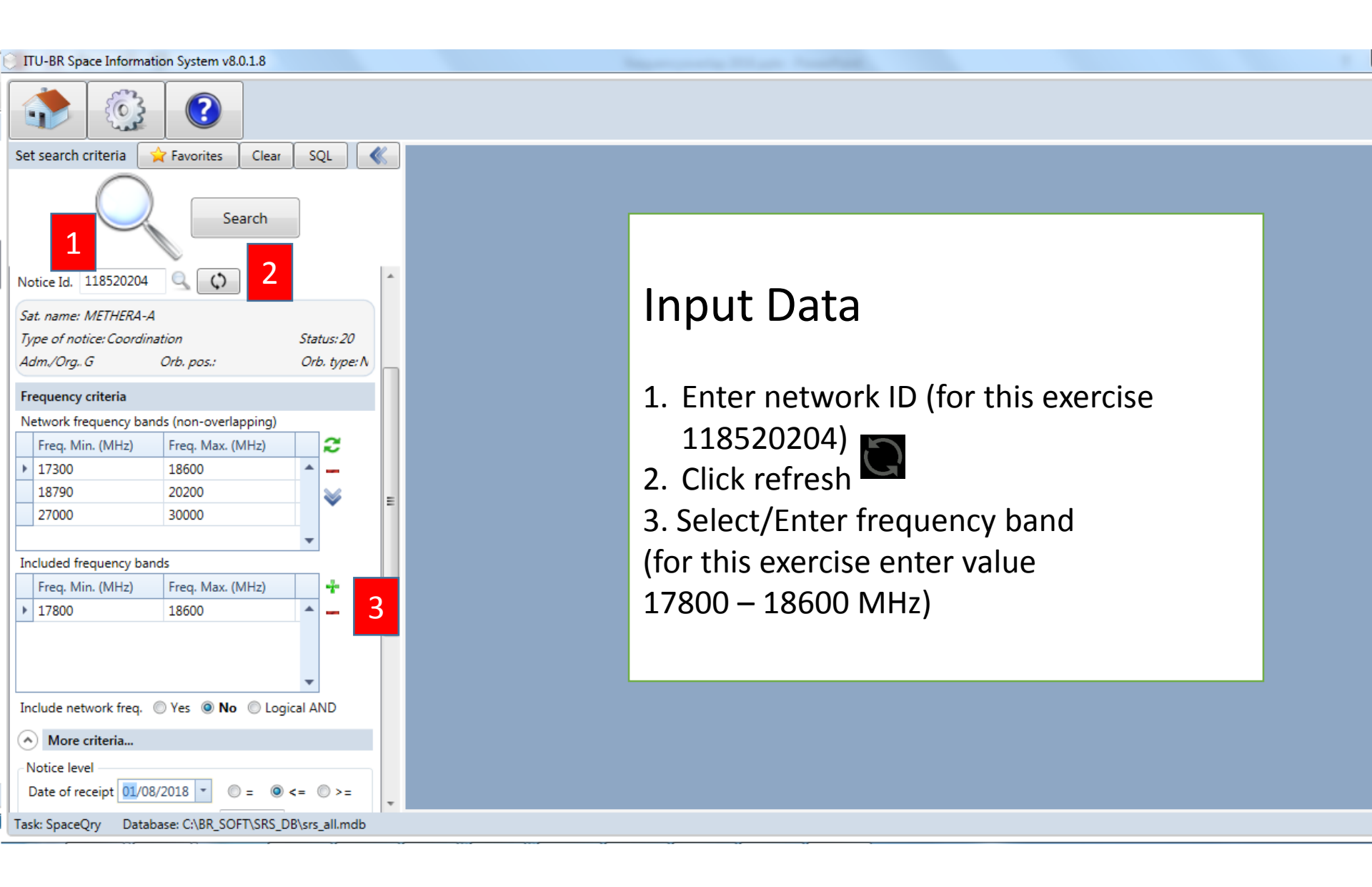

| TU-BR Space Information System v8.0.1.8                | and a second second second second second second second second second second second second second second second |
|--------------------------------------------------------|----------------------------------------------------------------------------------------------------|
|                                                        |                                                                                                    |
| Set search criteria 🙀 Favorites Clear SQL              |                                                                                                    |
| Search                                                 |                                                                                                    |
| Freq. Min. (MHz) Freq. Max. (MHz)                      |                                                                                                    |
| ▶ 17800                                                |                                                                                                    |
| Include network freq. O Yes O No C Logical AND         | More Criteria                                                                                                  |
| More criteria                                          |                                                                                                    |
| Notice level                                           | (for this exercise: <= 01/08/2018)                                                                             |
| Date of receipt 01/08/2018 • 0 = 0 <= 0 >=             | 2 Click Specific                                                                                               |
| Orbital longitude delta (degrees)                      | 2. Click Specific                                                                                              |
| Geo. Non-Geo. Specific Typical                         |                                                                                                    |
| Beam level                                             |                                                                                                    |
|                                                        |                                                                                                    |
| Group level                                            |                                                                                                    |
| Findings: V Favorable V Unspecified                    |                                                                                                    |
| Publication: BR IFIC No                                |                                                                                                    |
| Date of effective protection                           |                                                                                                    |
| Date • • • • • • • • • • • • • • • • • • •             |                                                                                                    |
| Task: SpaceQry Database: C:\BR_SOFT\SRS_DB\srs_all.mdb |                                                                                                    |

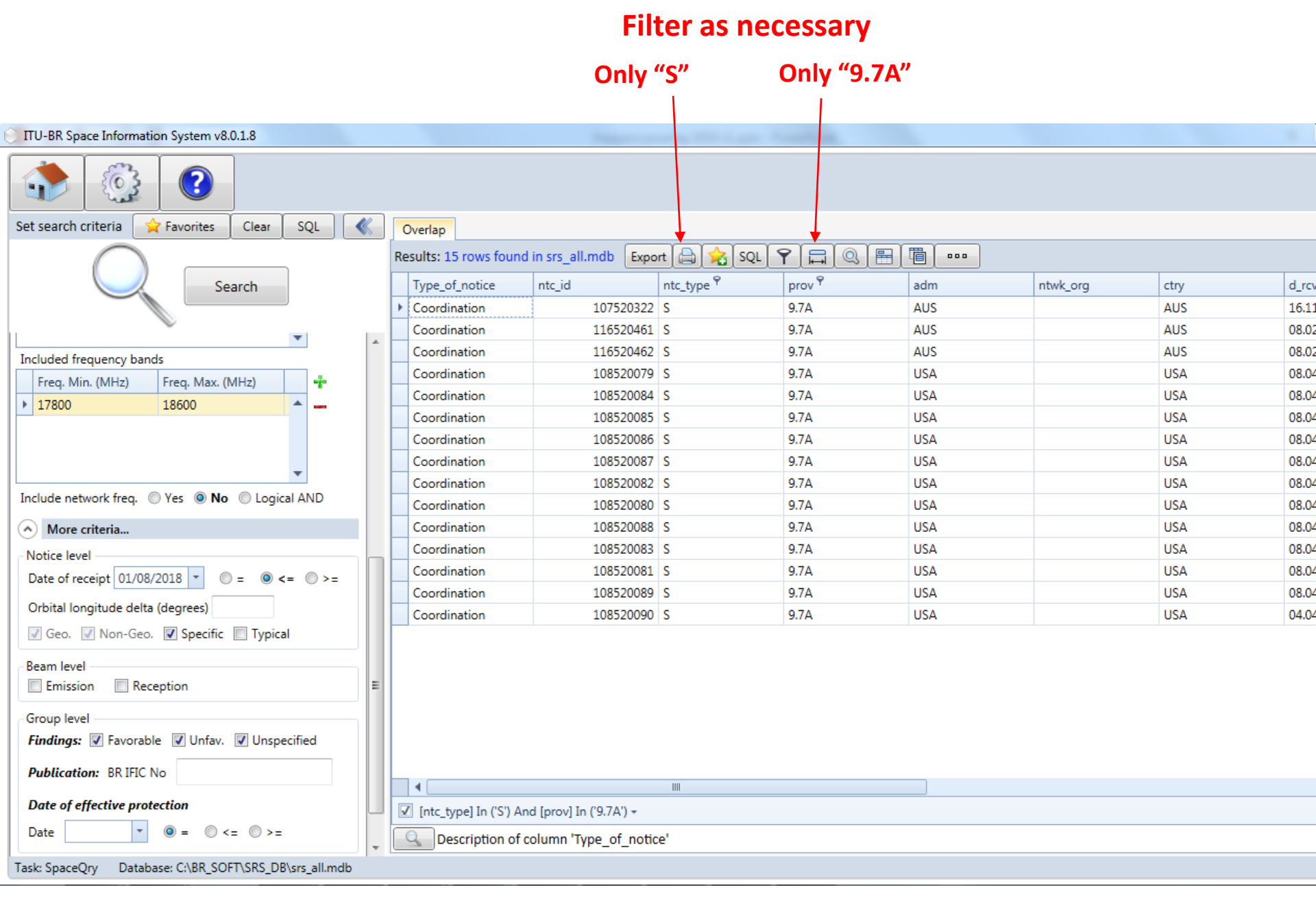

## RESULTS

### **List of Administrations**

### **List of Large Earth Stations**

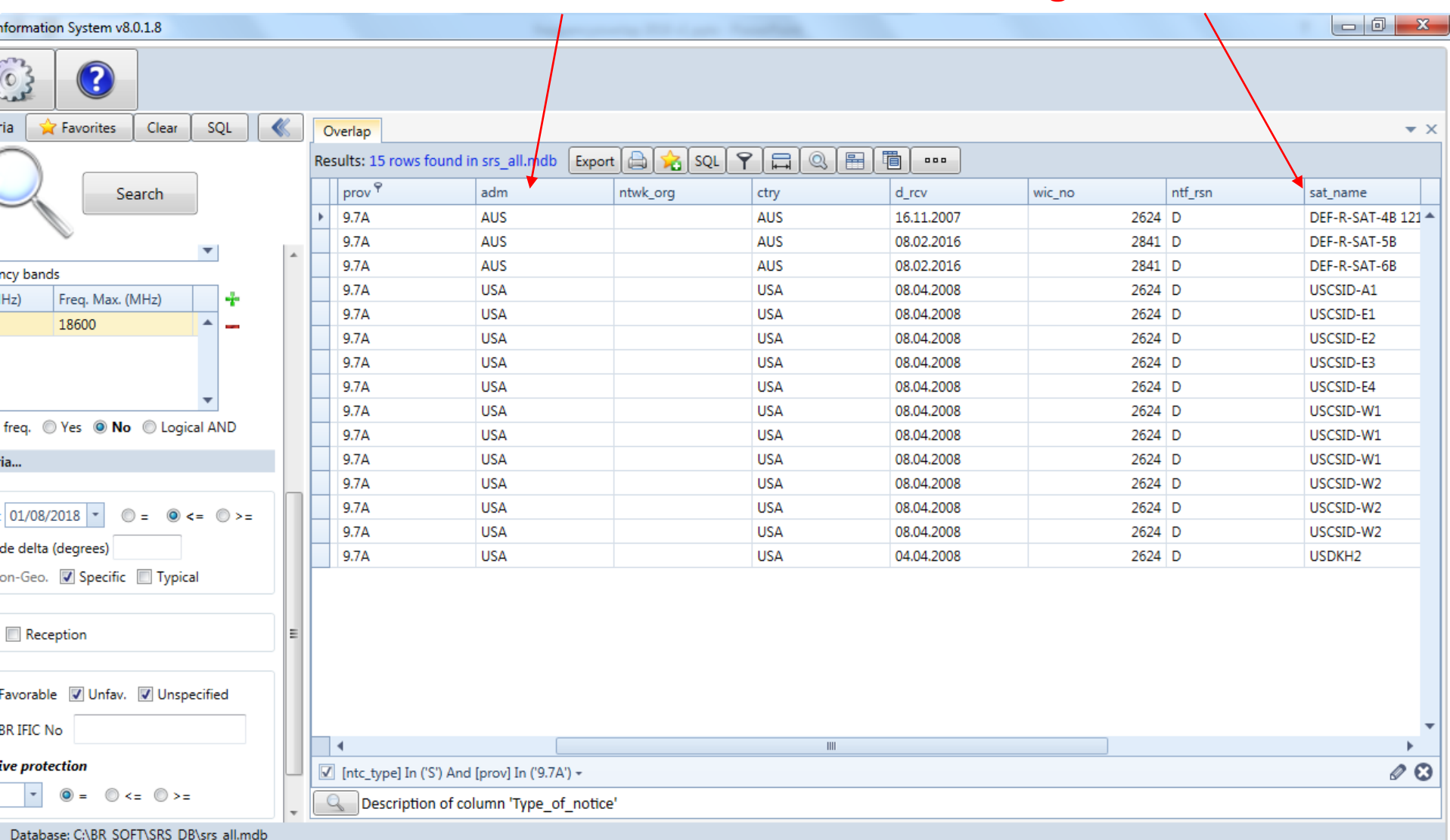

## Exercise 3

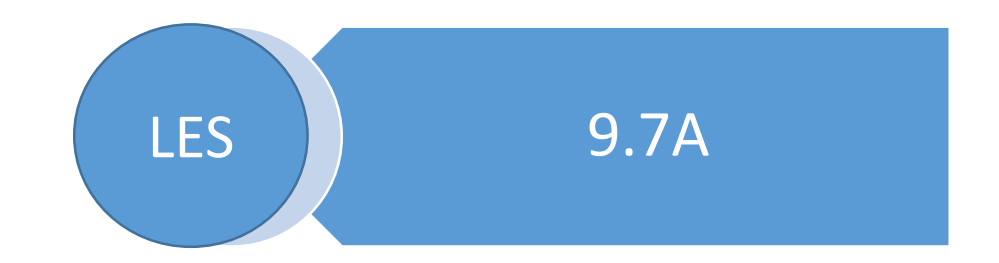

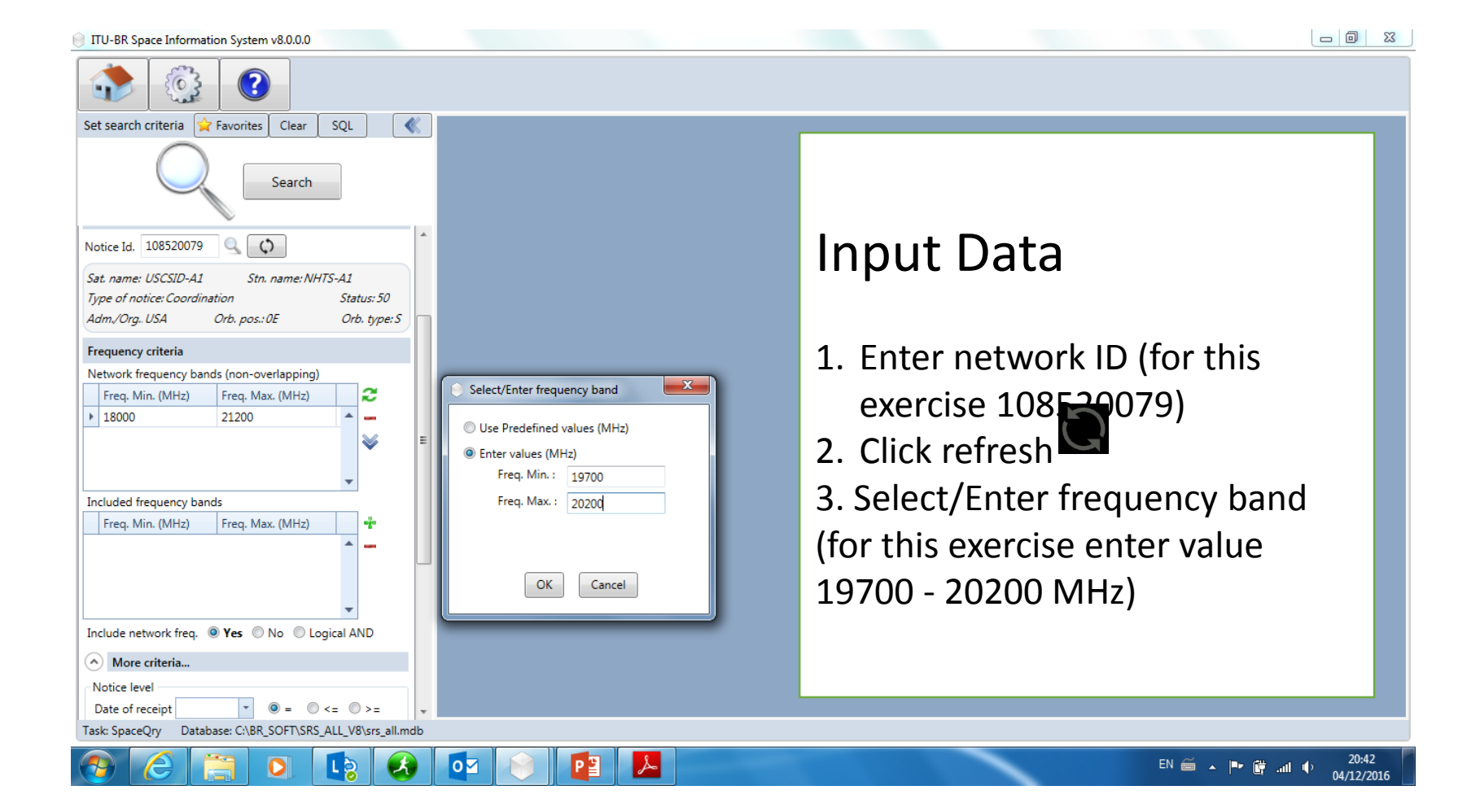

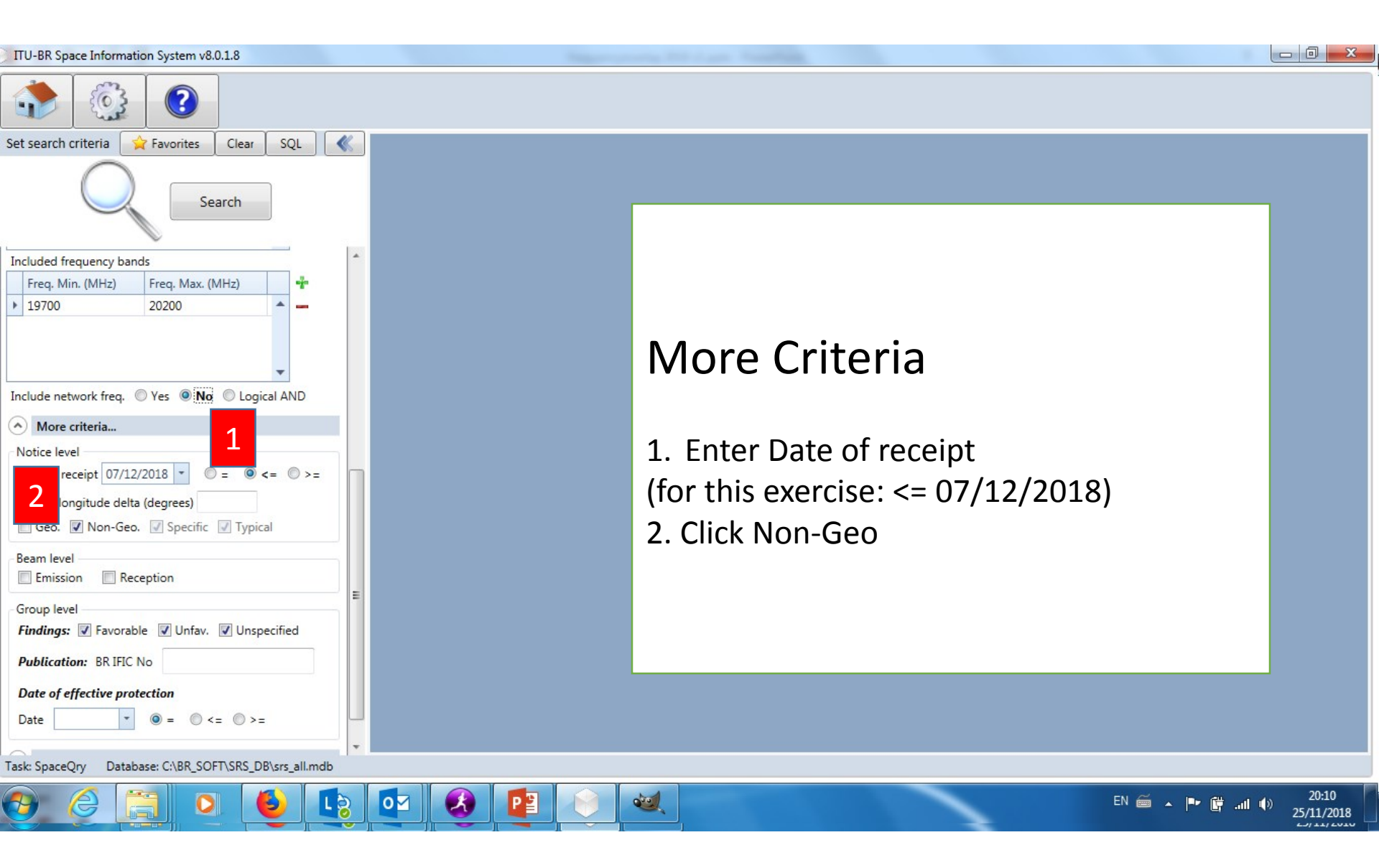

#### Filter as necessary

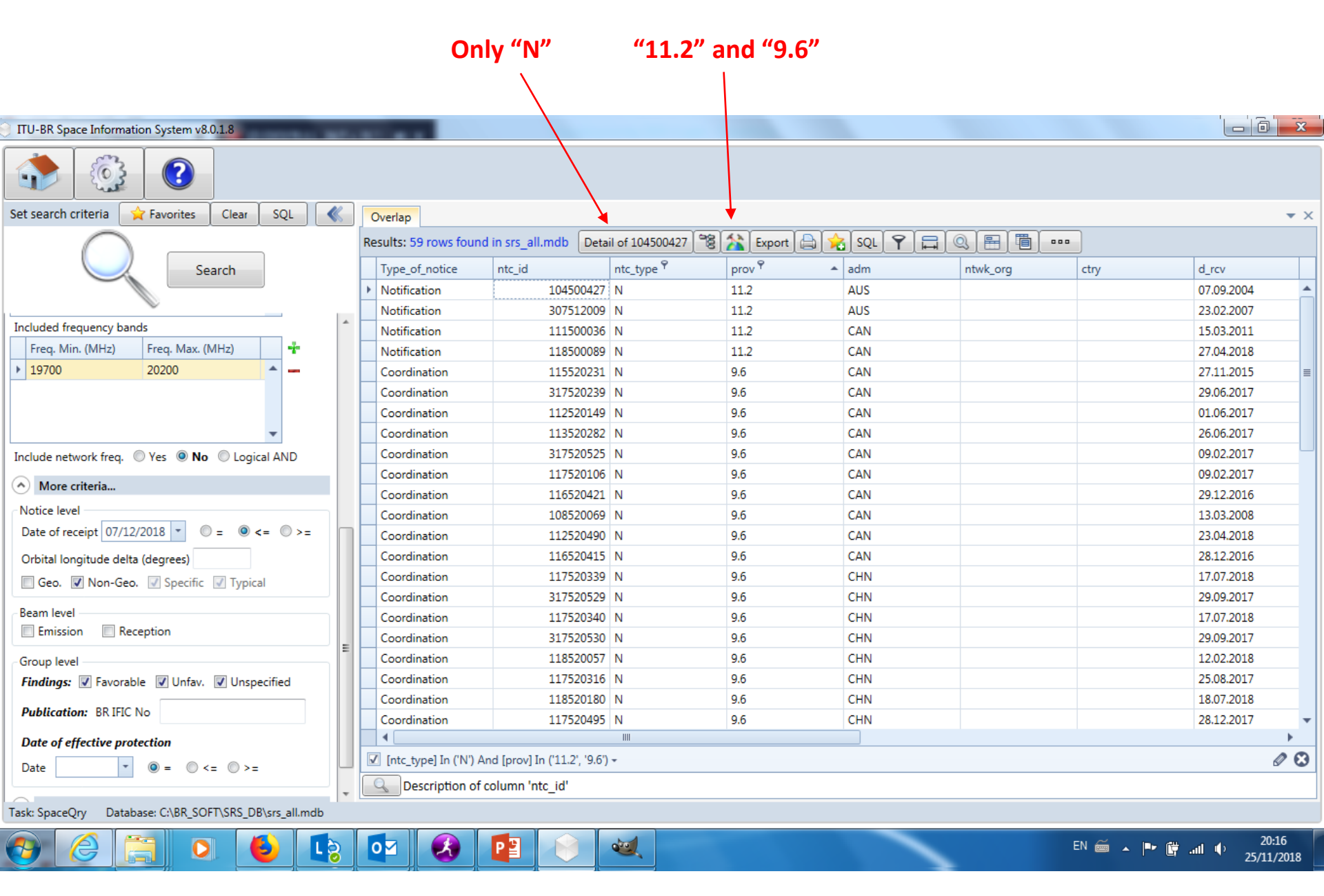

## RESULTS

| ITU-BR Space Information System v8.0.1.8               |            |                                 |                     | and freedback |            |                |                |                   |
|--------------------------------------------------------|------------|---------------------------------|---------------------|---------------|------------|----------------|----------------|-------------------|
| List o                                                 | f Adı      | ministrati                      | ons                 | Li            | st of Sa   |                | (S             |                   |
| Set search criteria 🙀 Favorites 🛛 Clear SQL 🛛 🔌        | Overlap    |                                 |                     |               |            |                |                | • ×               |
| $\bigcirc$                                             | Results: 5 | 9 rows found in srs_all.md      | b Detail of 1045004 | 27 📽 🏠 Export | 🖹 🚖 SQL 🌱  |                |                |                   |
| Search                                                 |            | ▲ adm                           | ntwk org            | ctry          | d rcv      | wic no ntf rsn | sat name       | long n            |
|                                                        | •          | AUS                             |                     |               | 07.09.2004 | 2580 N         | FEDSAT-1 19    |                   |
|                                                        |            | AUS                             |                     |               | 23.02.2007 | 2609 N         | FEDSAT-1_19    |                   |
| Included frequency bands                               | A          | CAN                             |                     |               | 15.03.2011 | 2770 N         | CASCADE-CX     |                   |
| Freq. Min. (MHz) Freq. Max. (MHz) 🚽                    |            | CAN                             |                     |               | 27.04.2018 | 2879 N         | COMMSTELLATION |                   |
| 19700 20200                                            |            | CAN                             |                     |               | 27.11.2015 | 2840 C         | 102            | =                 |
|                                                        |            | CAN                             |                     |               | 29.06.2017 | С              | 102            |                   |
|                                                        |            | CAN                             |                     |               | 01.06.2017 | 2863 C         | CANPOL         |                   |
| <b>•</b>                                               |            | CAN                             |                     |               | 26.06.2017 | 2863 C         | CANPOL-2       |                   |
| Include network freq. O Yes O No C Logical AND         |            | CAN                             |                     |               | 09.02.2017 | С              | CANPOL-3       |                   |
|                                                        |            | CAN                             |                     |               | 09.02.2017 | 2870 C         | CANPOL-3       |                   |
| More criteria                                          |            | CAN                             |                     |               | 29.12.2016 | 2864 C         | CANSAT-LEO     |                   |
| Notice level                                           |            | CAN                             |                     |               | 13.03.2008 | 2843 C         | CASCADE-CX     |                   |
| Date of receipt 07/12/2018 ▼                           |            | CAN                             |                     |               | 23.04.2018 | 2879 C         | COMMSTELLATION |                   |
| Orbital longitude delta (degrees)                      |            | CAN                             |                     |               | 28.12.2016 | 2867 C         | MAPLELEAF-1    |                   |
| Geo, Von-Geo, Specific V Typical                       |            | CHN                             |                     |               | 17.07.2018 | 2882 C         | ACONNECT       |                   |
|                                                        |            | CHN                             |                     |               | 29.09.2017 | 2882 C         | ACONNECT       |                   |
| Beam level                                             |            | CHN                             |                     |               | 17.07.2018 | 2882 C         | ACONNECT-T     |                   |
| Emission Reception                                     |            | CHN                             |                     |               | 29.09.2017 | 2882 C         | ACONNECT-T     |                   |
| Group level                                            |            | CHN                             |                     |               | 12.02.2018 | 2875 C         | FORTRAN        |                   |
| Findings: 🛛 Favorable 📝 Unfav. 📝 Unspecified           |            | CHN                             |                     |               | 25.08.2017 | 2881 C         | FORTRAN-2      |                   |
| Dublications DD ITIC No.                               |            | CHN                             |                     |               | 18.07.2018 | 2882 C         | SIGNSAT-NGSO   |                   |
| Publication: BK IFIC NO                                |            | CHN                             |                     |               | 28.12.2017 | 2873 C         | SPACEWAY       | -                 |
| Date of effective protection                           | •          |                                 |                     |               |            |                |                | •                 |
| Date                                                   | _ [ntc_ty  | ype] In ('N') And [prov] In ('1 | 1.2', '9.6') -      |               |            |                |                | 08                |
|                                                        | 🗸 🔍 De     | escription of column 'ntc_i     | d'                  |               |            |                |                |                   |
| Task: SpaceQry Database: C:\BR_SOFT\SRS_DB\srs_all.mdb | -          |                                 |                     |               |            |                | Sunday, Novem  | ber 25, 201       |
| 8 6 📋 0 🚯 📭                                            | 0          | 🔕 😰 🛛                           |                     |               |            | EN 🚎 🔺         | 🍽 🛱 💷 🌵 25/    | 20:20<br>/11/2018 |

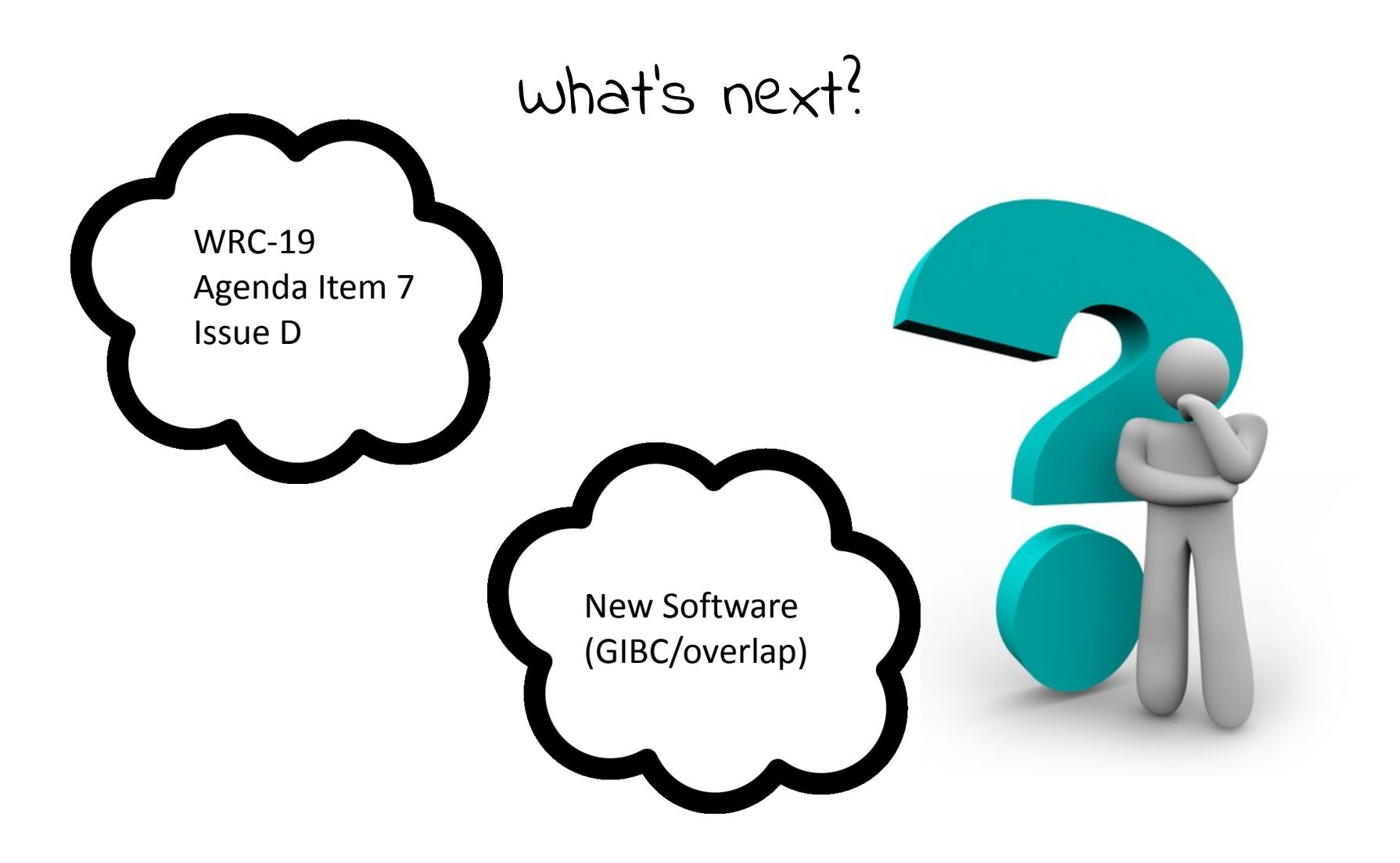

# Questions

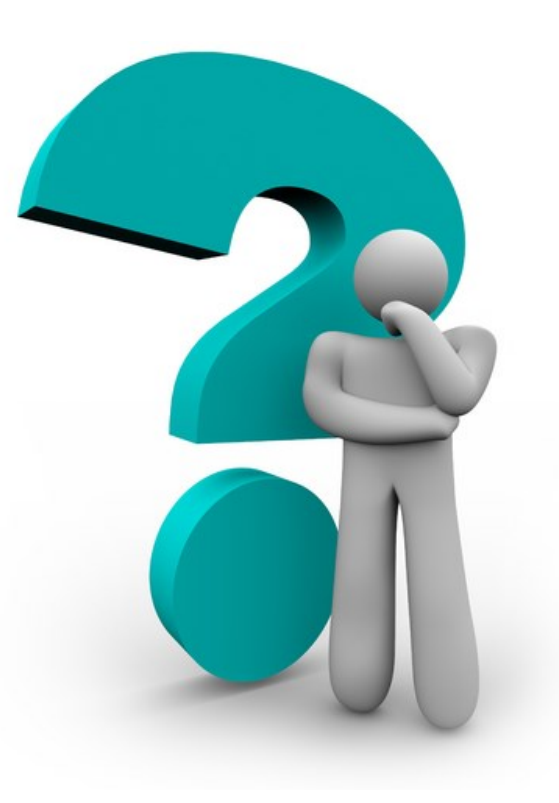

| TTU-BR                                                                                                    | Space Information    | System v8.0.0.0 |                           |                   |                                    |                                  |                |                     |
|----------------------------------------------------------------------------------------------------|----------------------|-----------------|---------------------------|-------------------|------------------------------------|----------------------------------|----------------|---------------------|
|                                                                                                    |                      | 2               |                           |                   |                                    |                                  |                |                     |
| 🔁 UserManual_SpaceQry.pdf - Adobe Reader                                                                                   |                      |                 |                           |                   |                                    |                                  |                |                     |
| File Edit View Window Help                                                                                                 |                      |                 |                           |                   |                                    |                                  |                |                     |
| Copen         Image: Comment         Image: Comment           Image: Comment         Image: Comment         Image: Comment |                      |                 |                           |                   |                                    |                                  |                |                     |
| Ē                                                                                                    |                      |                 |                           |                   | Export PDF                         | Sign In                          |                |                     |
| R                                                                                                    |                      |                 | SpaceQry software package | Ref : SpaceQry-UM | Adobe ExportPDE                    |                                  |                |                     |
| G                                                                                                    |                      |                 |                           | Version : v8      | Convert PDF files to Word or Excel |                                  |                |                     |
|                                                                                                    |                      |                 |                           | Author : SAS      | online.                            |                                  |                |                     |
|                                                                                                    |                      | BUREAU          | Dept./Div. : IAP/SAS      | Date : 2016-07-25 | Select PDF File:                   | ipaceOry.pdf                     |                |                     |
|                                                                                                    |                      |                 |                           | ,                 |                                    | 1 file / 1.02 MB                 |                |                     |
|                                                                                                    |                      |                 |                           |                   | Convert To:                        |                                  |                |                     |
|                                                                                                    |                      |                 |                           |                   | Microsoft Word (                   | (*.docx) 🔻                       |                |                     |
|                                                                                                    |                      |                 |                           |                   | Descusion Test in F                | Percentive Text in English(U.S.) |                |                     |
|                                                                                                    |                      |                 |                           |                   | Change                             | .ngiisn(U.S.)                    |                |                     |
|                                                                                                    |                      |                 |                           |                   |                                    |                                  |                |                     |
|                                                                                                    |                      |                 |                           |                   | Co                                 | nvert                            |                |                     |
|                                                                                                    |                      |                 |                           |                   |                                    |                                  |                |                     |
|                                                                                                    |                      |                 |                           |                   | ► Create PDF                       |                                  |                |                     |
|                                                                                                    | SpaceOn/ User Manual |                 |                           |                   | ► Edit PDF                         |                                  |                |                     |
|                                                                                                    |                      |                 |                           | ► Combine PDF     |                                    |                                  |                |                     |
|                                                                                                    |                      |                 |                           | ► Send Files      | ► Send Files                       |                                  |                |                     |
|                                                                                                    |                      |                 |                           |                   | ► Store Files                      |                                  |                |                     |
|                                                                                                    |                      |                 |                           |                   |                                    |                                  |                |                     |
|                                                                                                    |                      |                 |                           |                   |                                    |                                  |                |                     |
| <b>1</b>                                                                                                    | 6                    |                 |                           | w 🔁 🛷             |                                    |                                  | EN 🚎 🔺 🚷 Ҏ 🛱 🗤 | 09:52<br>04/12/2016 |

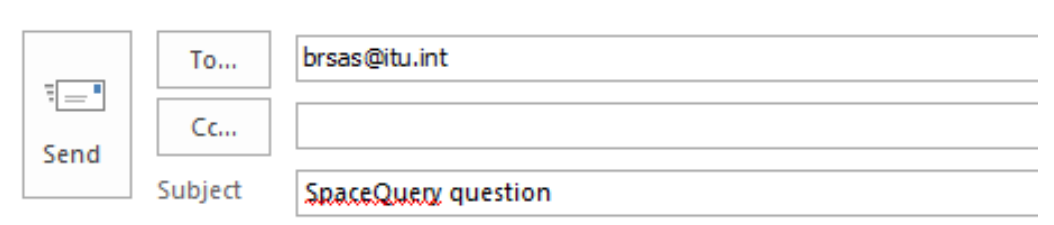

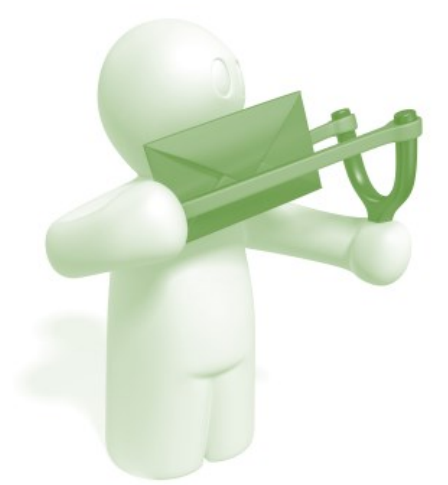